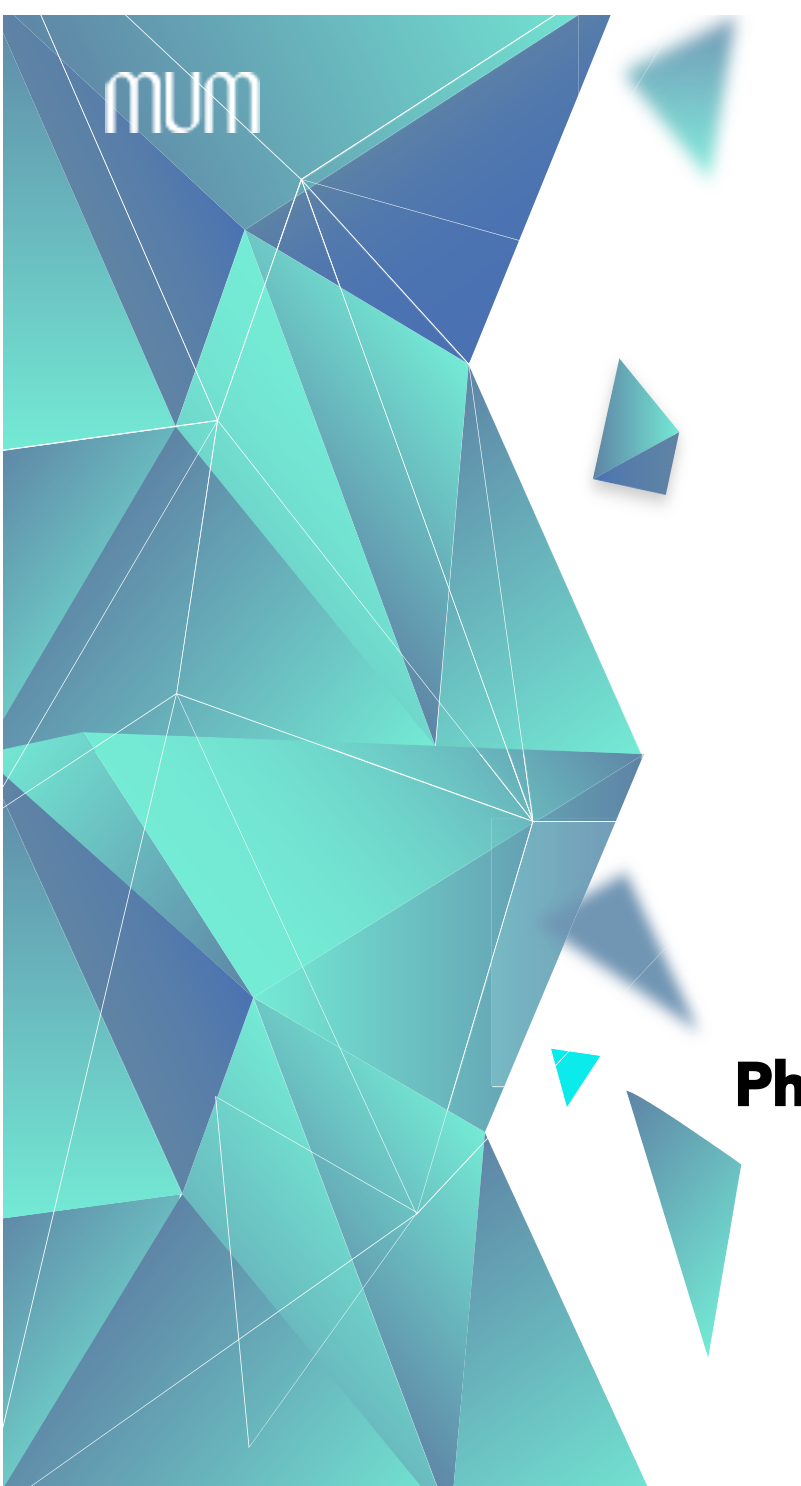

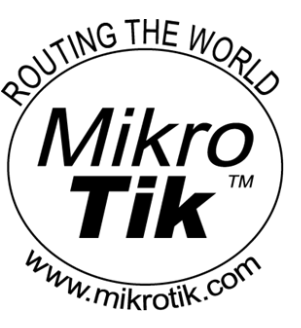

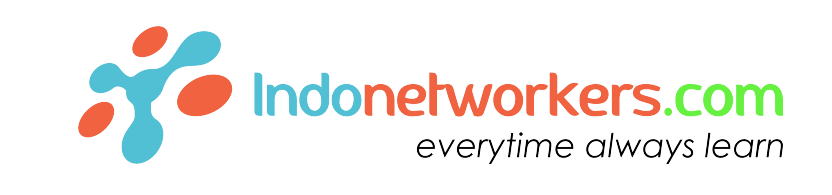

### Basic Config MikroTik Captive Portal (HotSpot)

Teddy Yuliswar #TR0442

Phnom Penh, Cambodia January 21, 2019

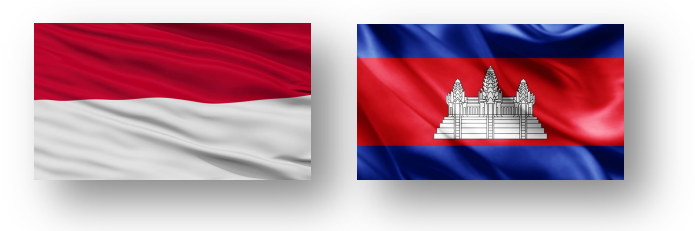

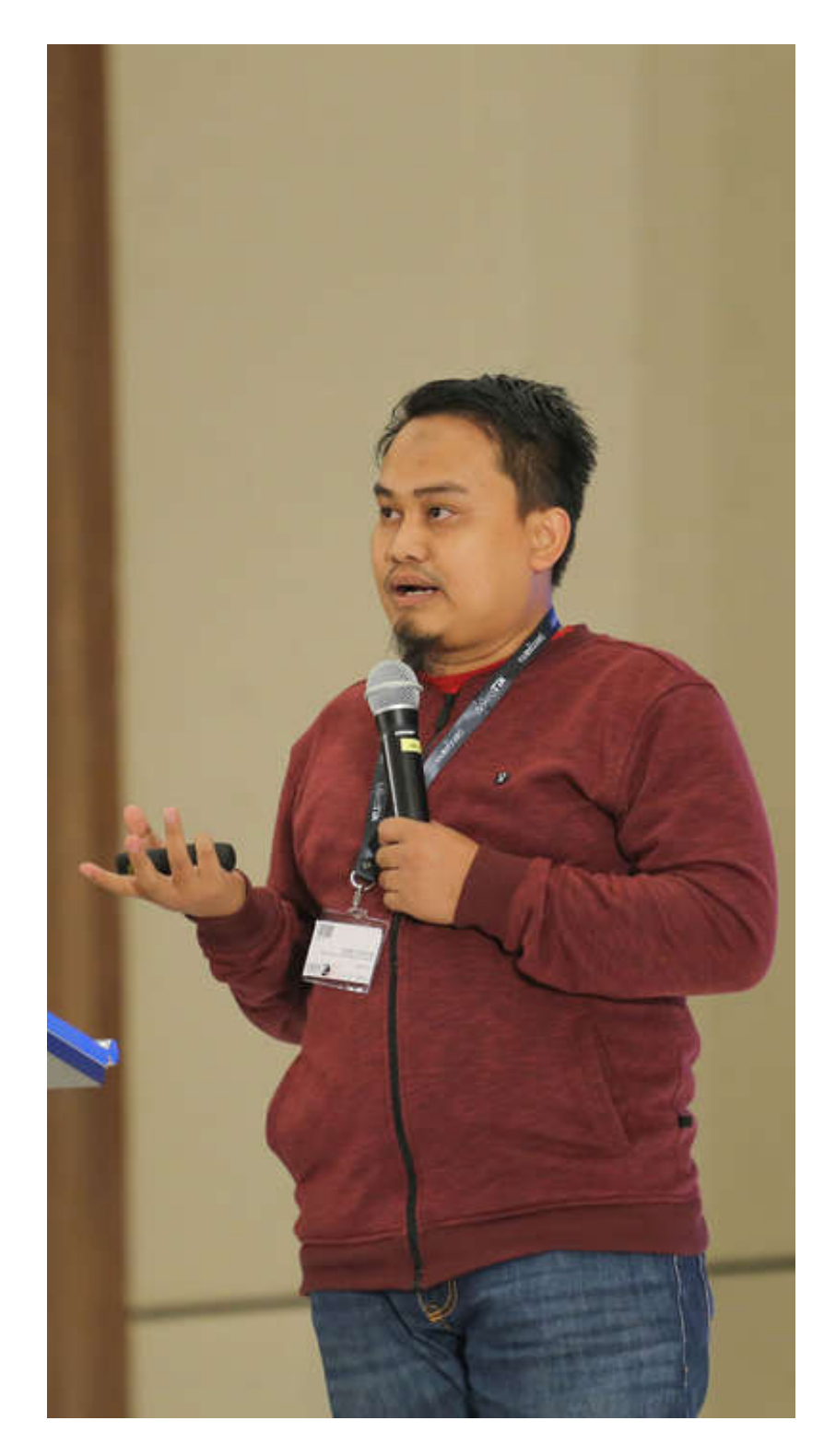

# **About Presenter**

#### **Teddy Yuliswar**

- Used MikroTik since RouterOS 2.97 (Since 2008)
- MikroTik Certified MTC [All] E (2014 2016)
- Mikrotik Certified Trainer (UEA, TTT Dubai 2016)
- MikroTiK Consultants Asia (Since 2016)
- Mikrotik Academy Coordinator in Indonesia (Since 2017)
- Founder Indonetworkers.com Training Center
- MikroTik User Meeting Presenter (2015 2019)
  - Yogyakarta , Jakarta -Indonesia (2015-2018)
  - Phnom Penh Kamboja (2017)
  - Vientiane Laos (2017)
  - Phnom Penh Kamboja (2019 NOW)

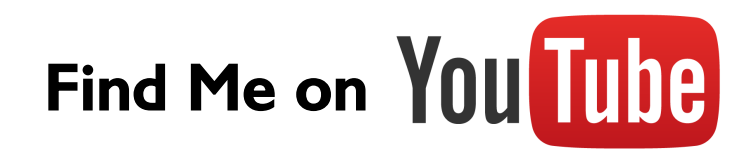

#### Indonetworkers.com Training Center

JI. S. Parman No. 189 B , Ulak Karang , Padang – Indonesia ( Just 50 minutes from Kuala Lumpur with flight and ticket less than 200.000 Riel from phnom penh)

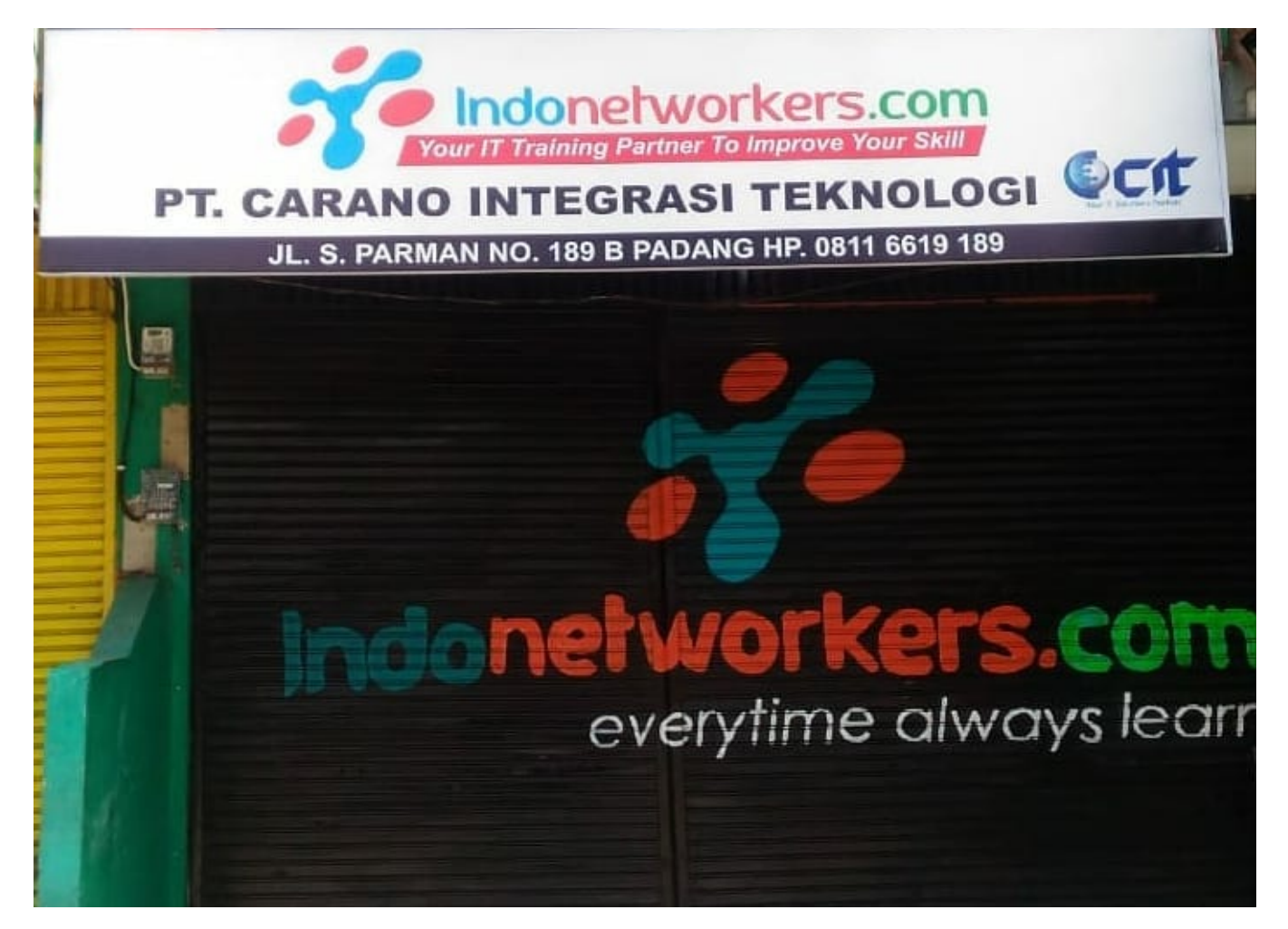

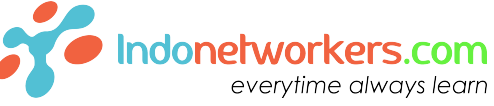

#### Indonetworkers.com Training Center

JI. S. Parman No. 189 B , Ulak Karang , Padang – Indonesia ( Just 50 minutes from Kuala Lumpur with flight and ticket less than 200.000 Riel from phnom penh)

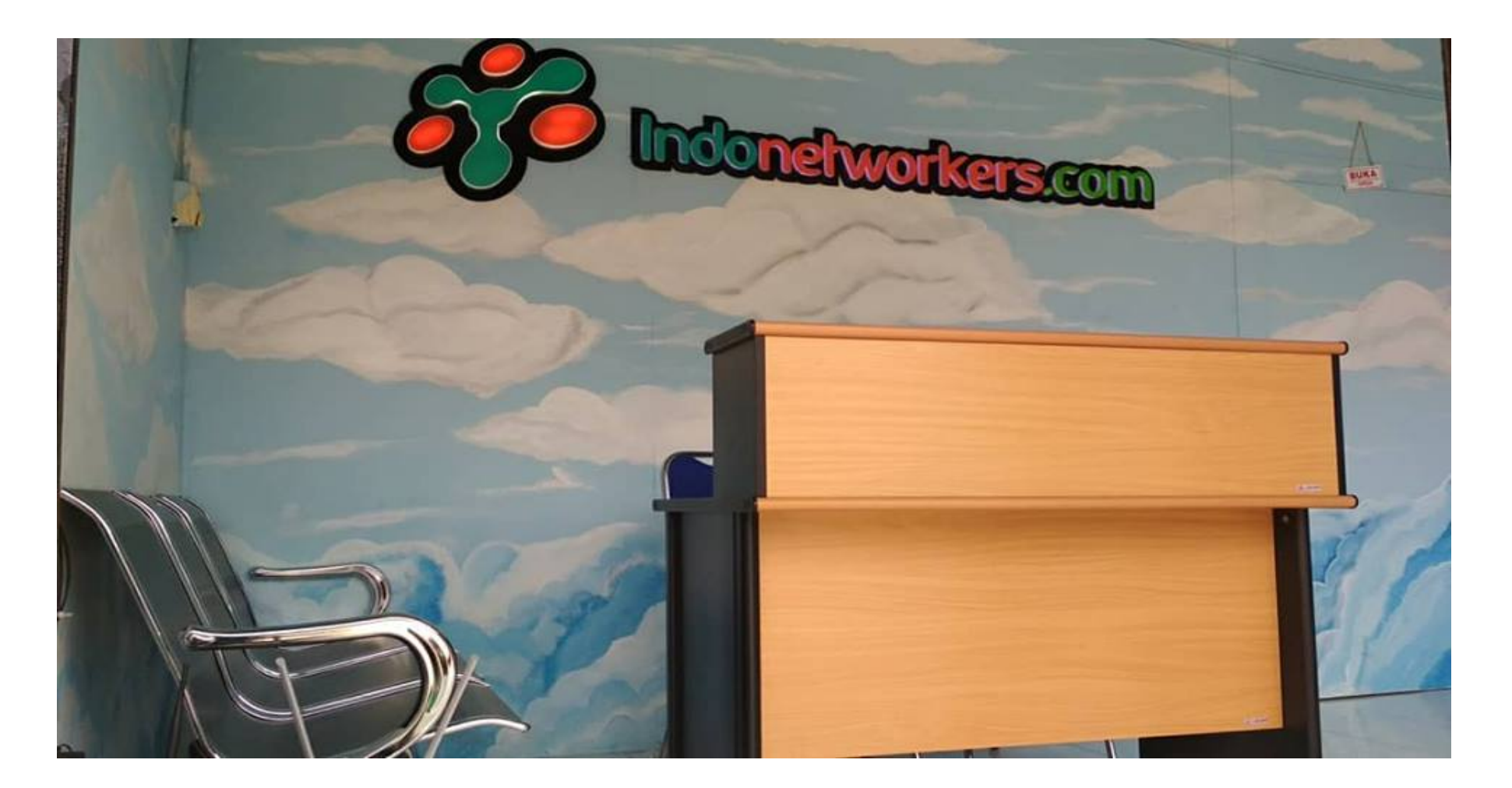

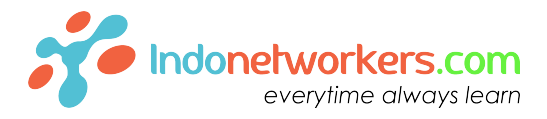

### Indonetworkers.com Training Center Jl. S. Parman No. 189 B , Ulak Karang , Padang

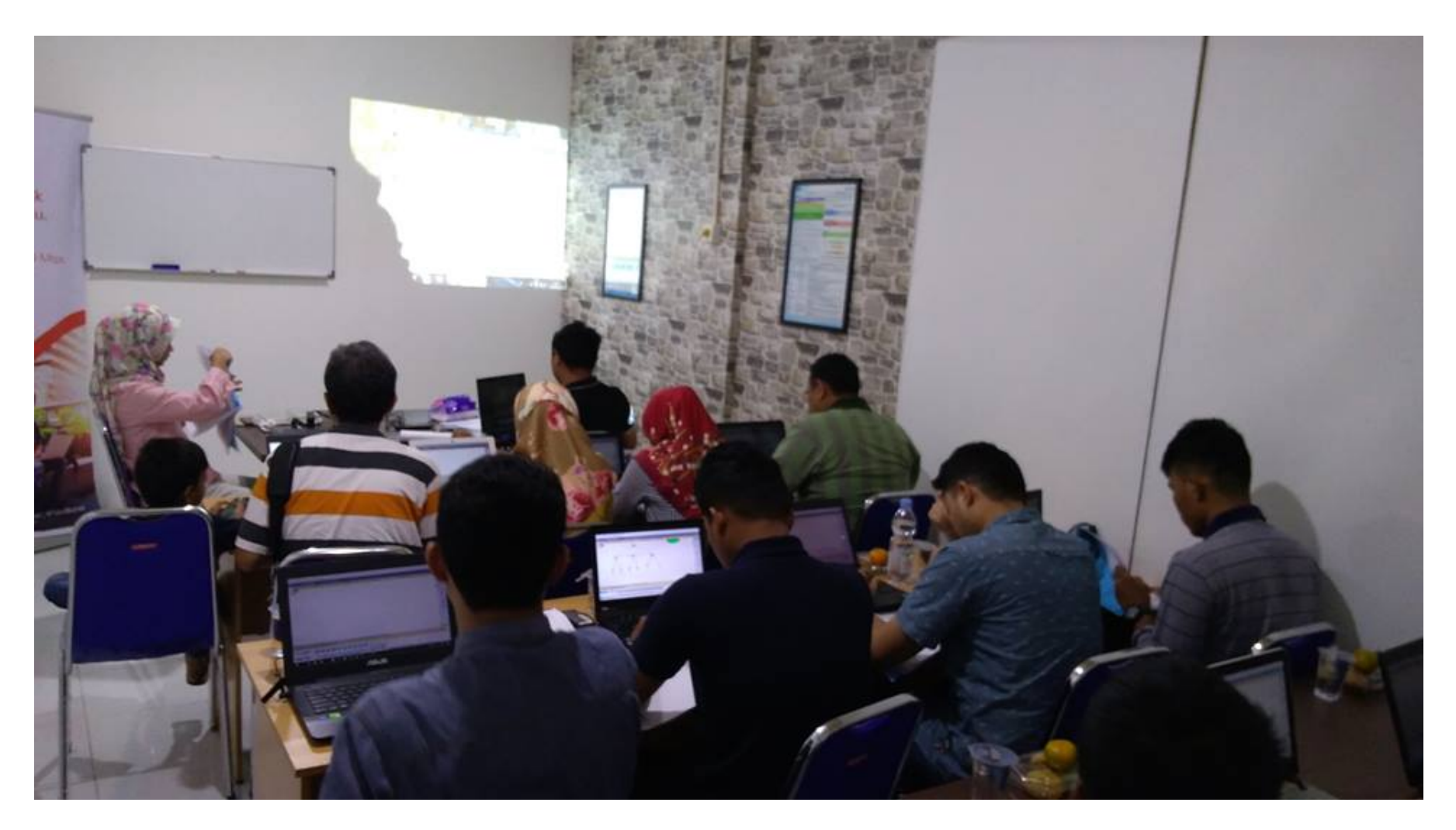

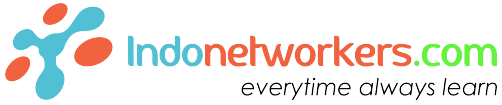

### **Mikrotik Training Class**

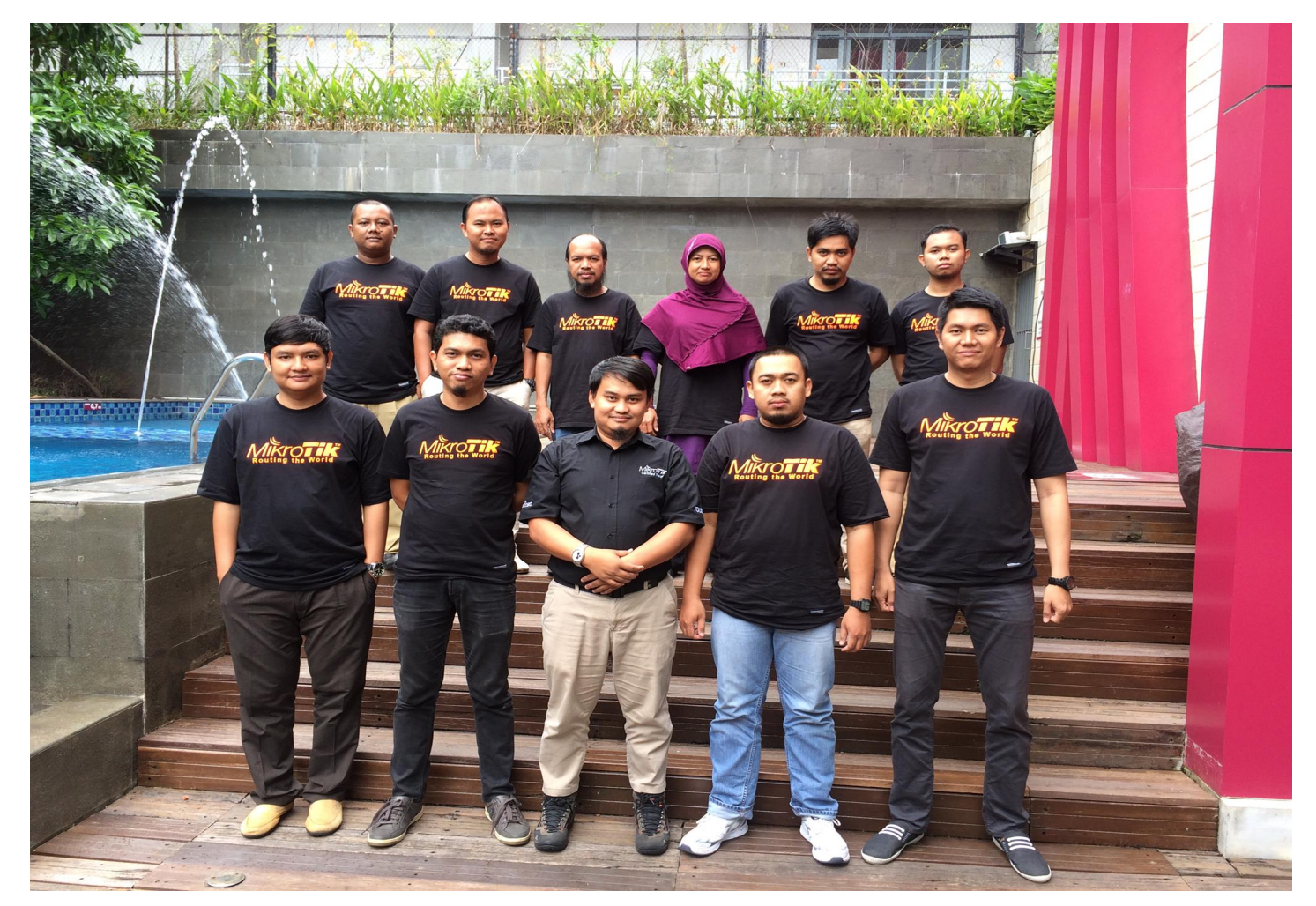

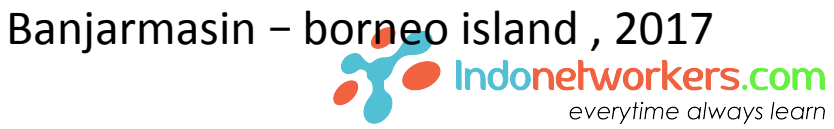

### **Mikrotik Training Class**

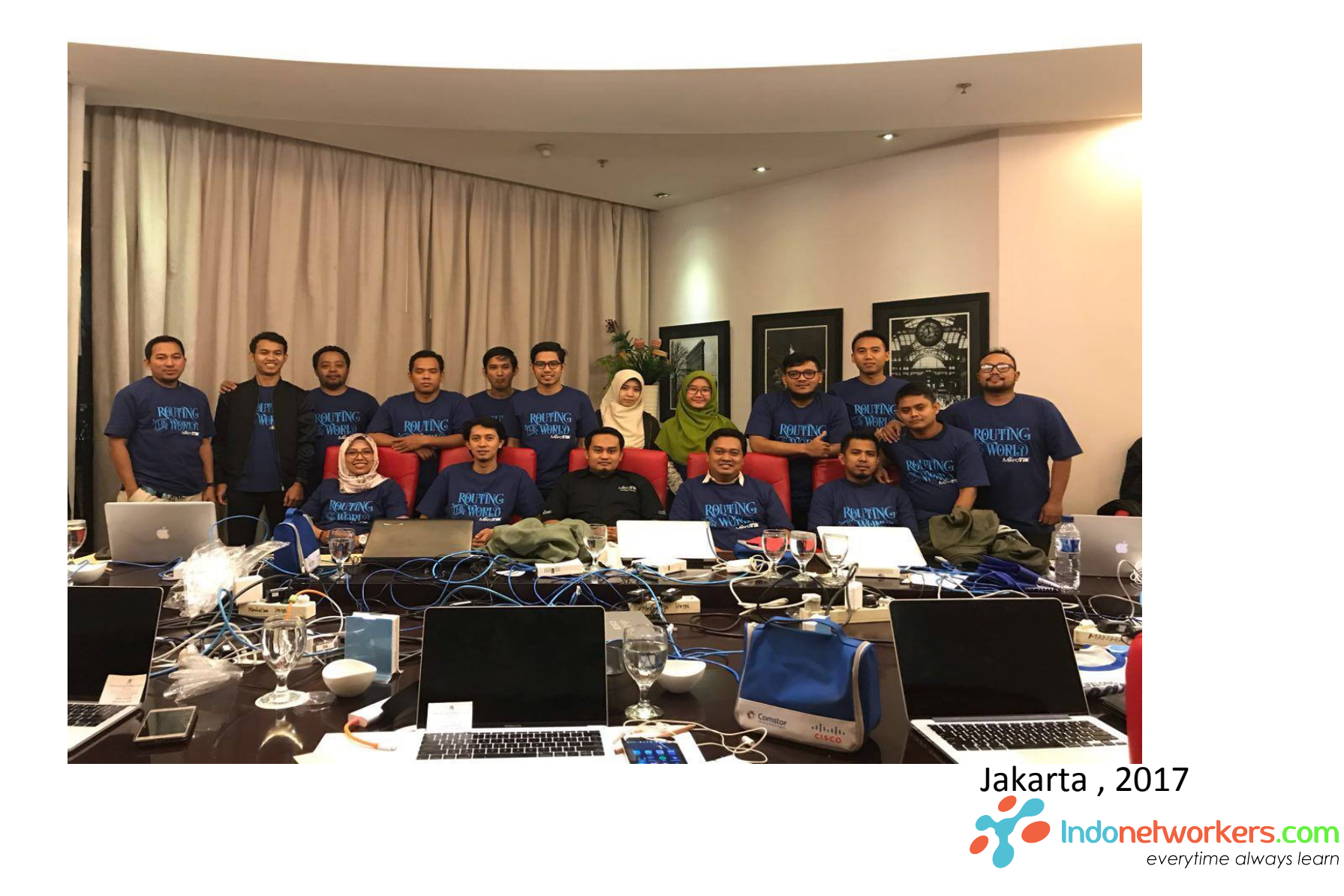

### Mikrotik Seminar

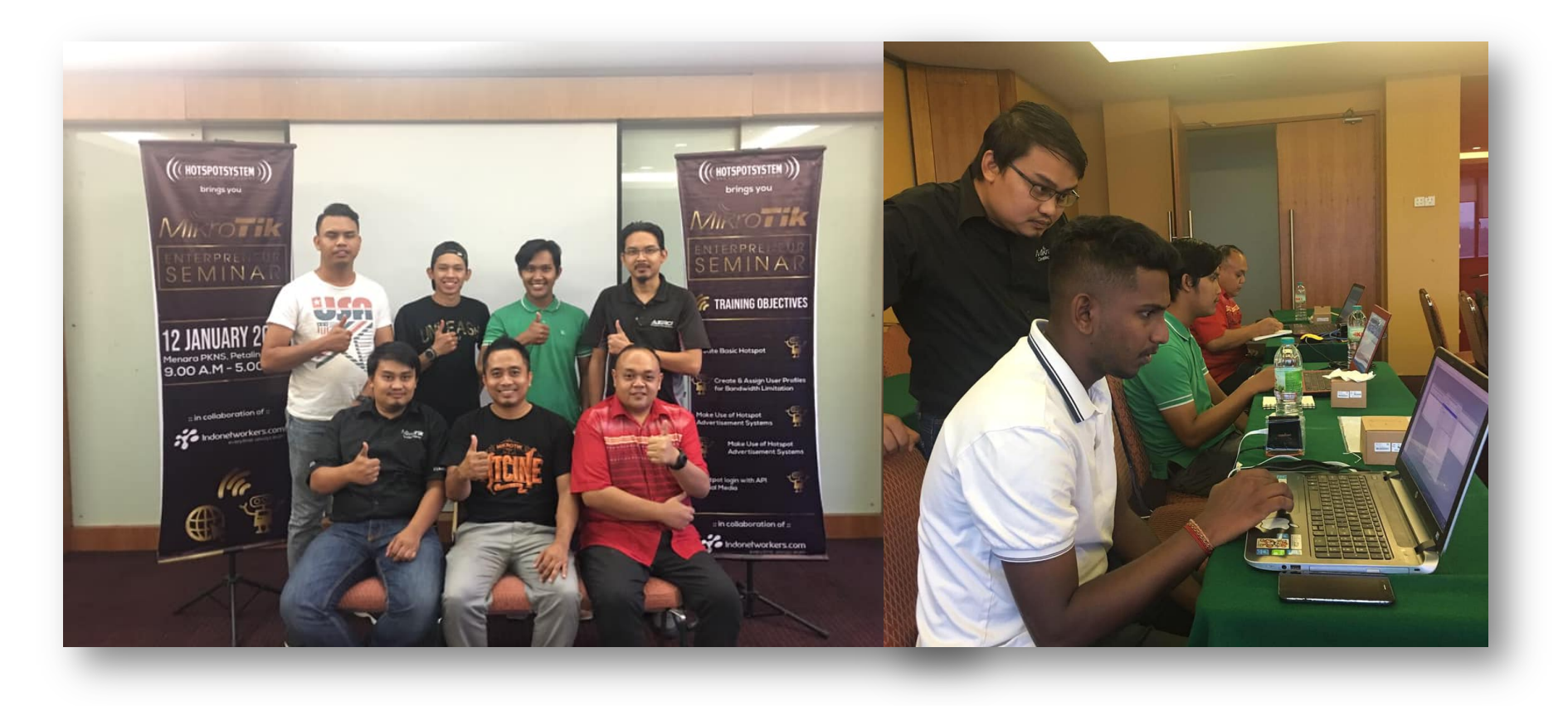

With hotspotsystem - Malaysia

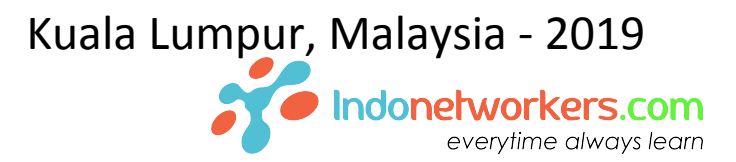

# MikroTiK Train-the-Trainer

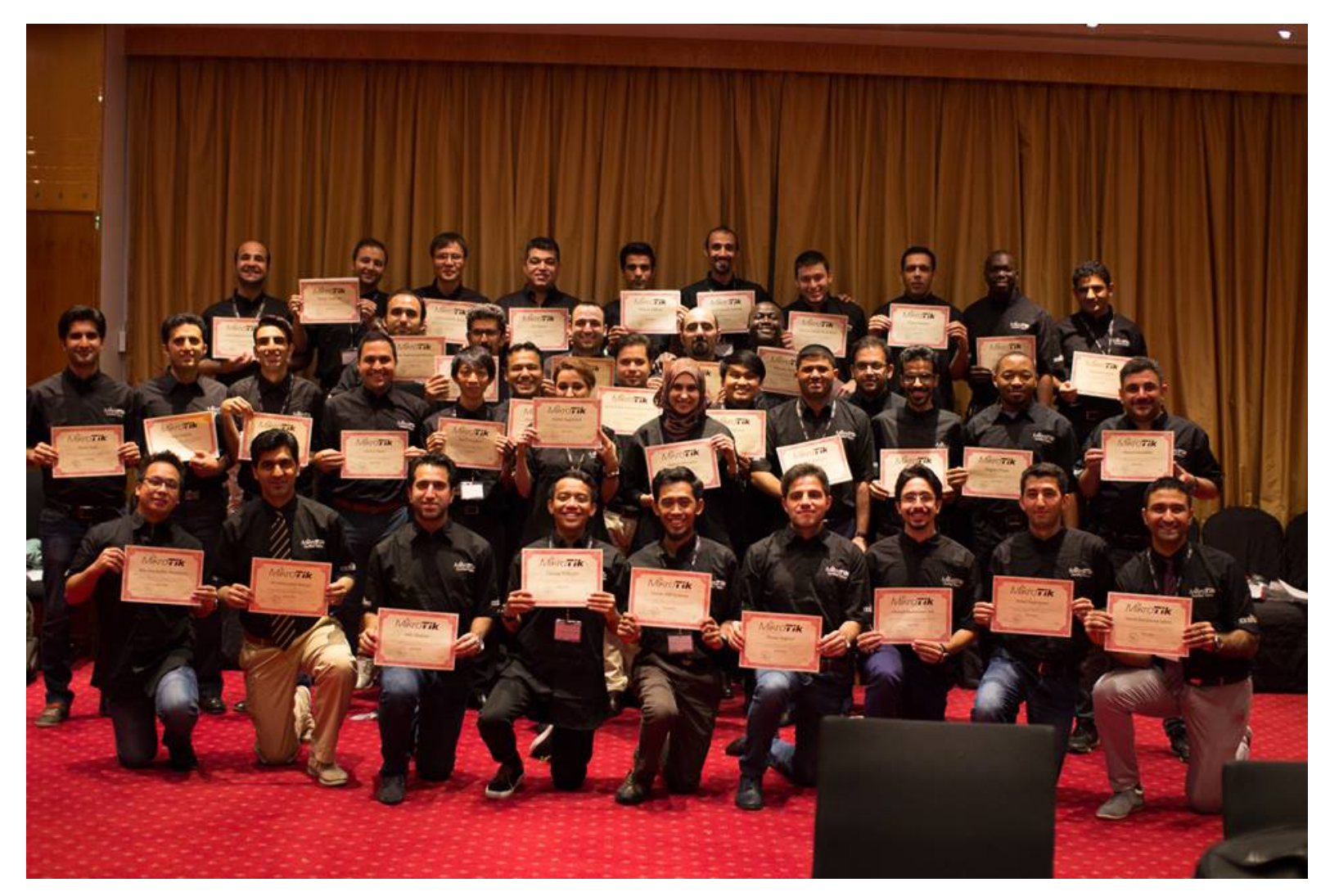

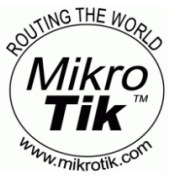

Dubai, UEA - 2016

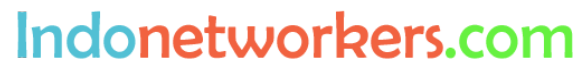

**Everytime Always Learn** 

# How long you can survive without the internet now?

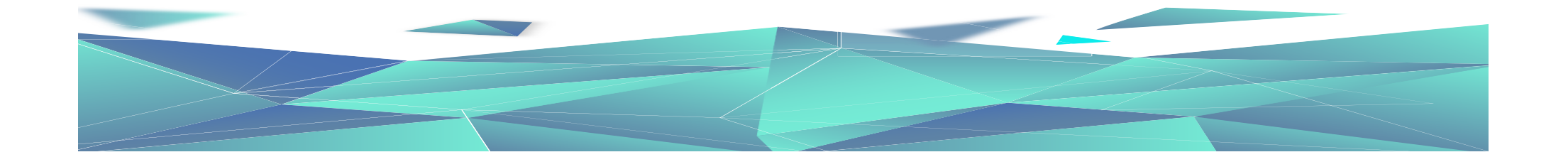

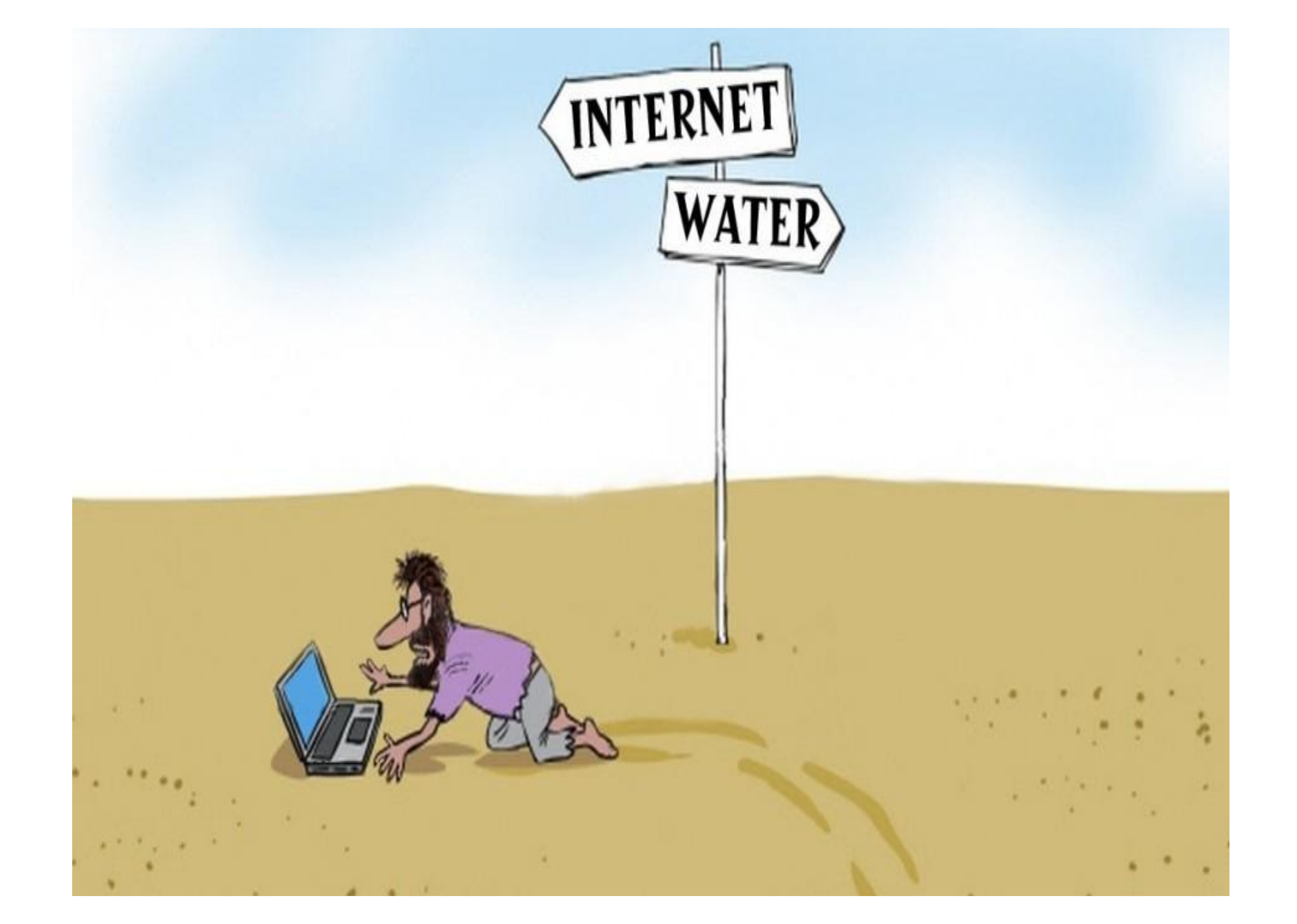

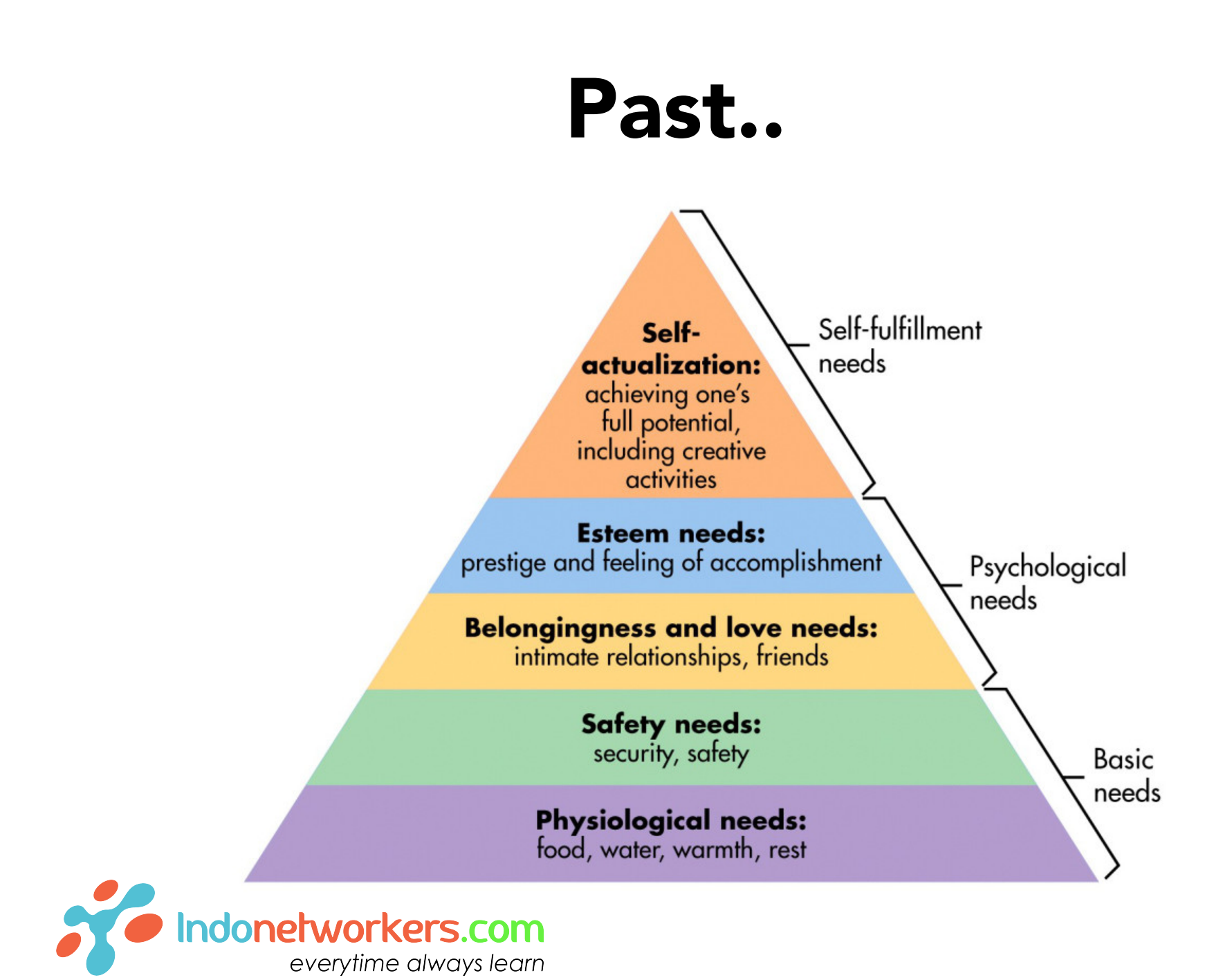

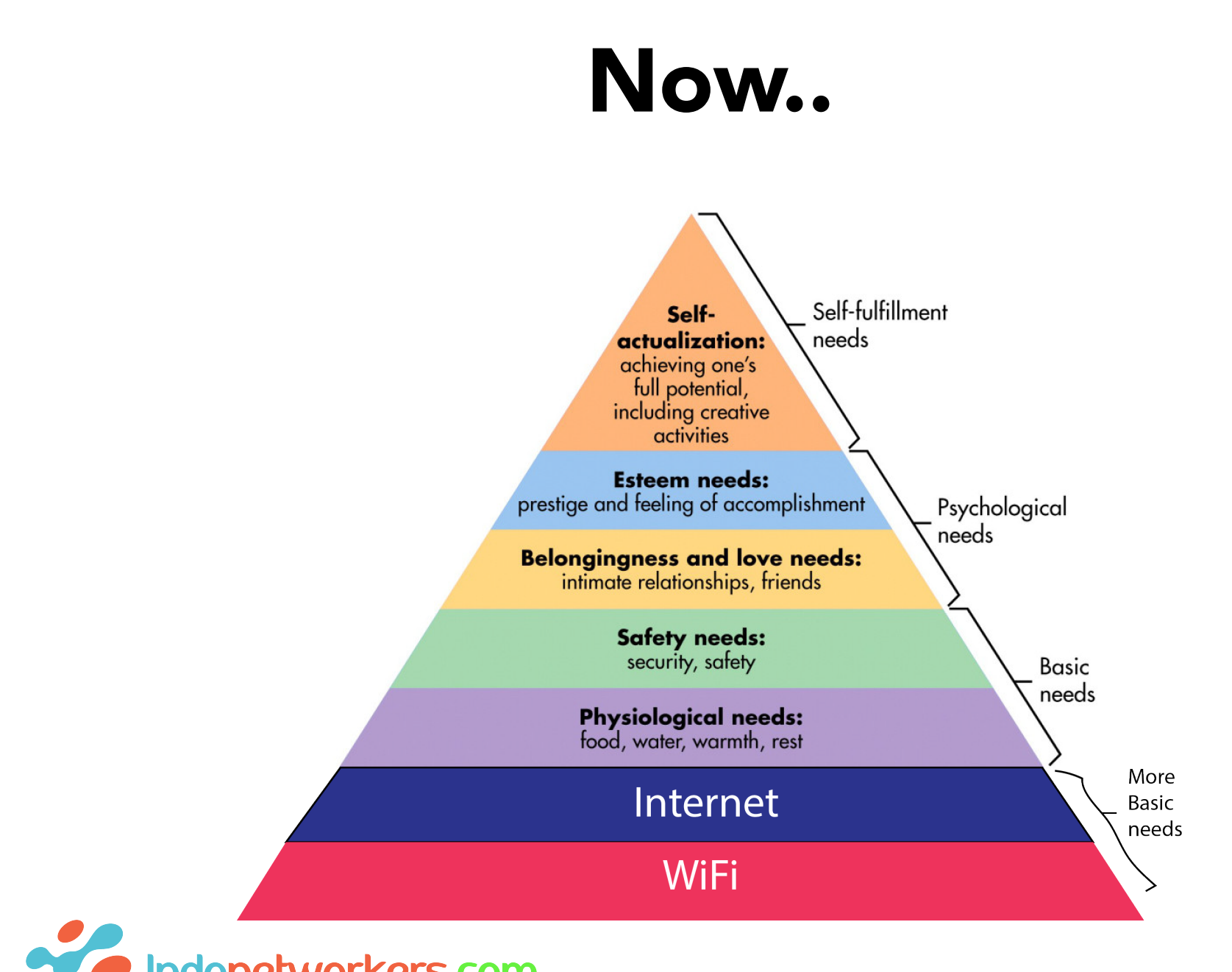

Indonetworkers.com everytime always learn

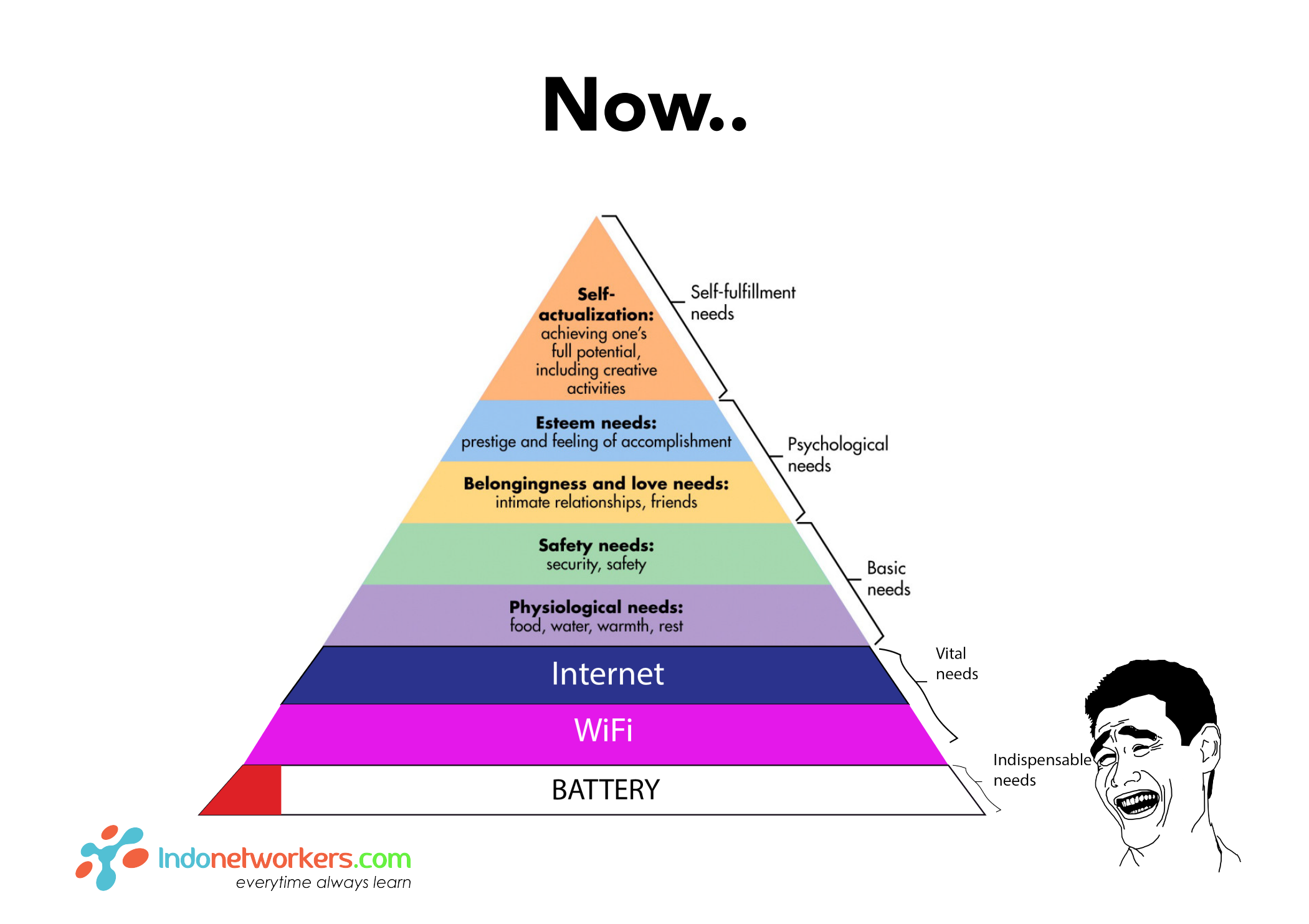

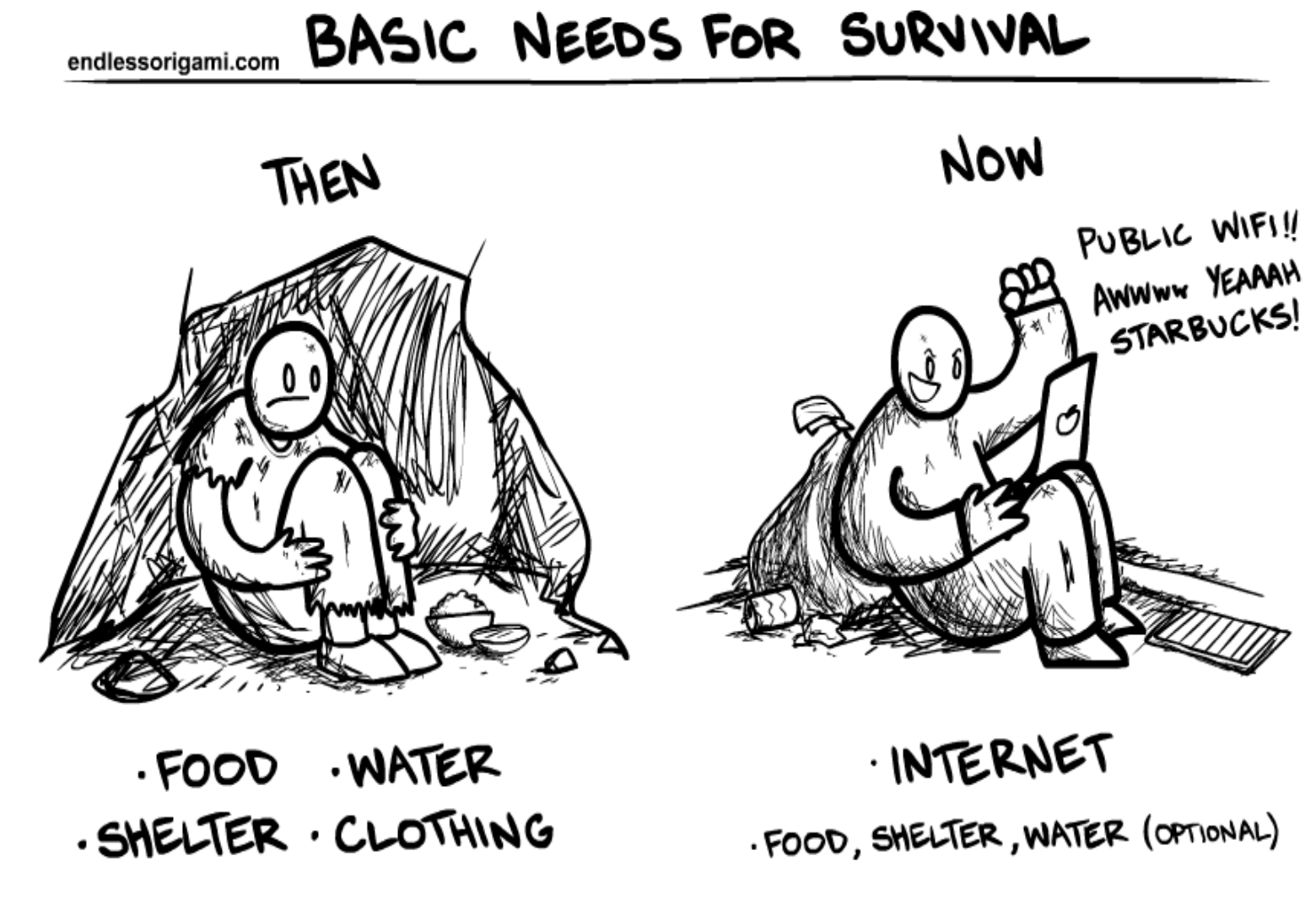

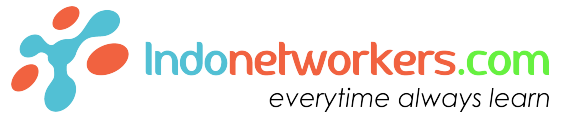

#### Maslow's Hierarchy of Internet Needs

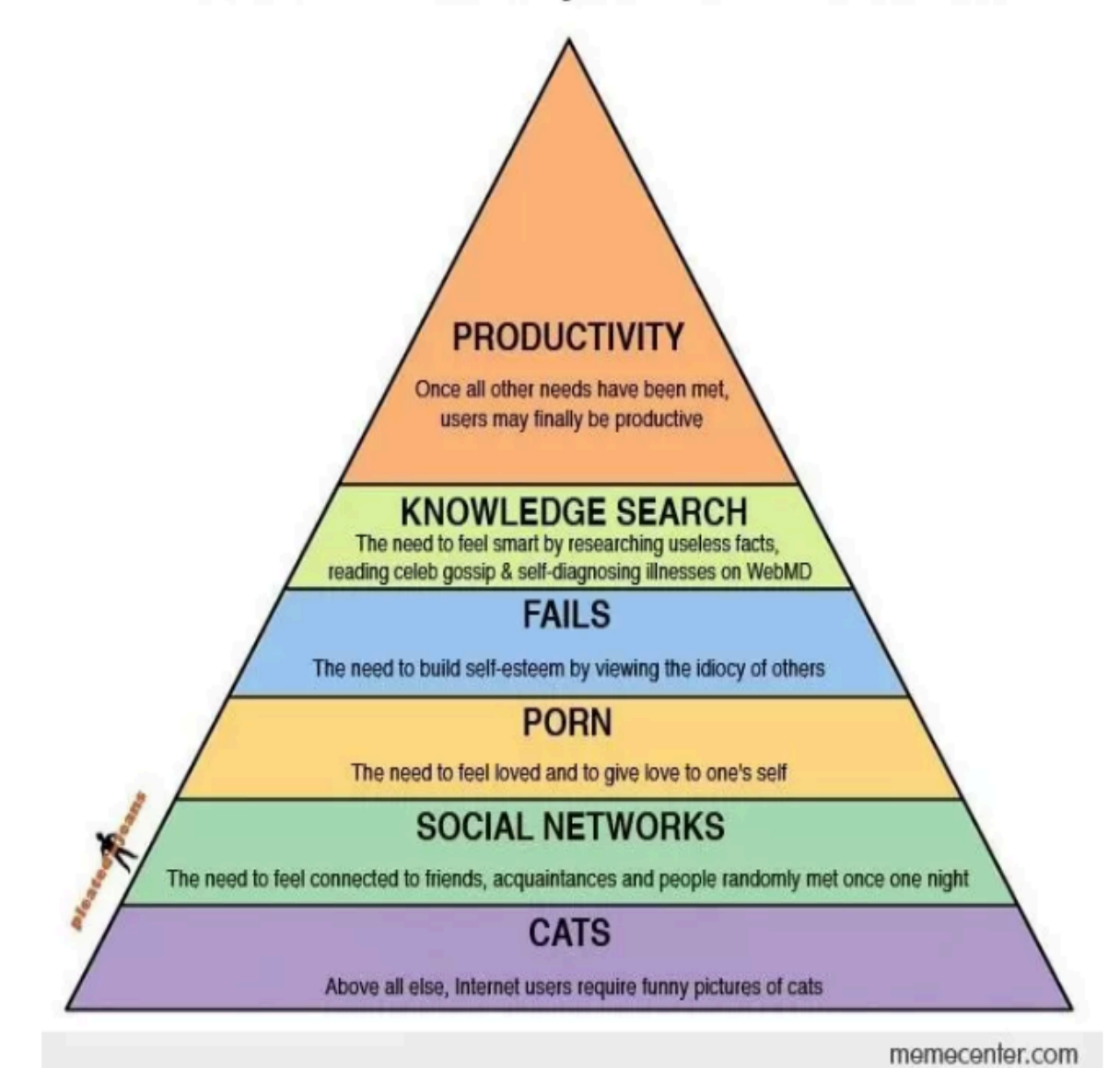

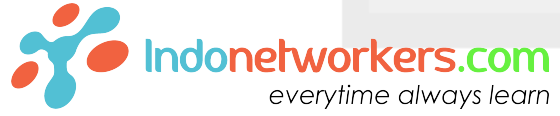

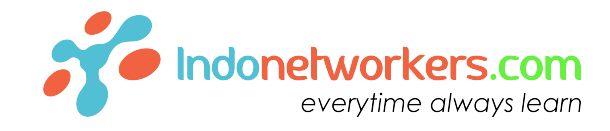

# Which jobs that don't need the internet now?

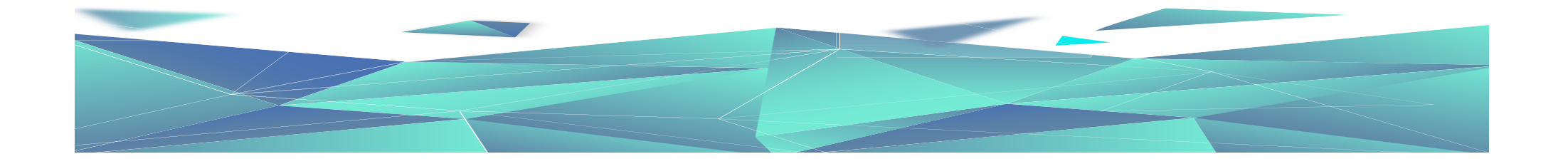

### Where we can get internet source?

- Subscribe to the internet from Internet Service Provider (ISP) at home (Paid every month)
- Buy data packages for mobile connections (Limited Data Quota)
- Buy HotSpot Voucher (Paid Hourly)
- Or ....

## Get Free Wifi 🙂

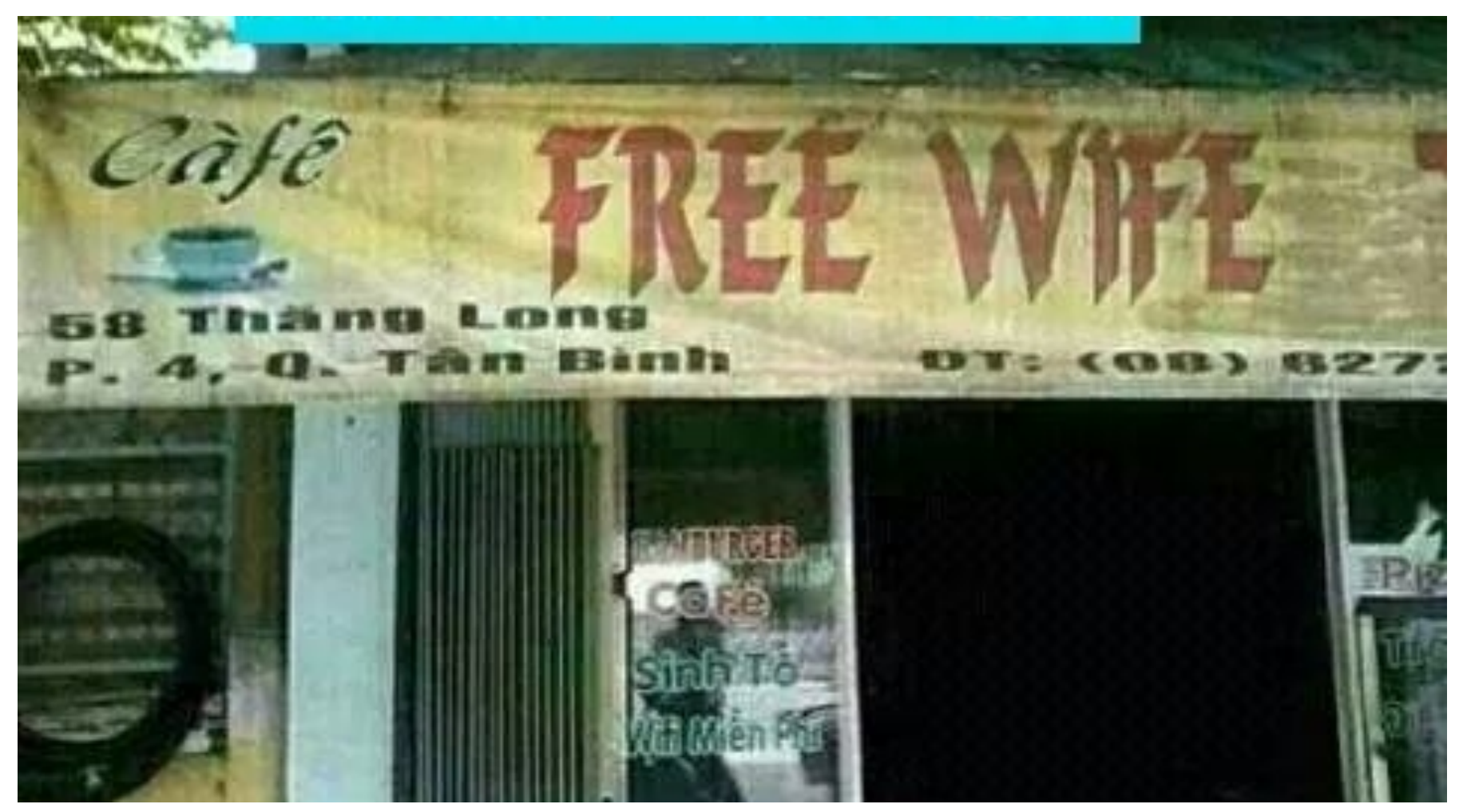

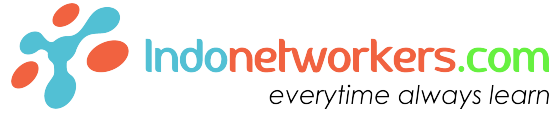

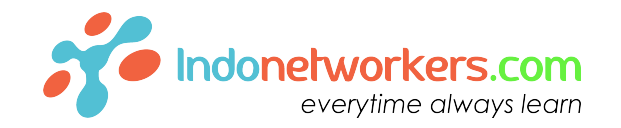

# HOTOSPOT UNIKOTIK Login Hotspot

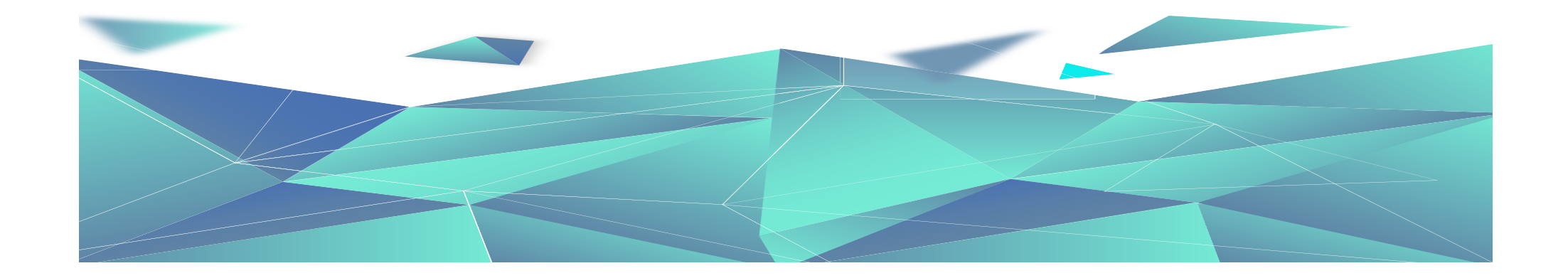

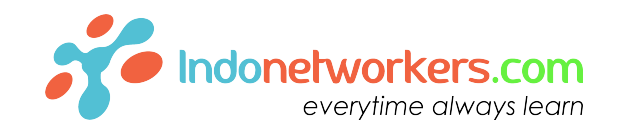

Hotspot is a physical location where people may obtain Internet access, typically using **Wi-Fi technology**, via a wireless local area network (WLAN) using a router connected to an internet service provider.

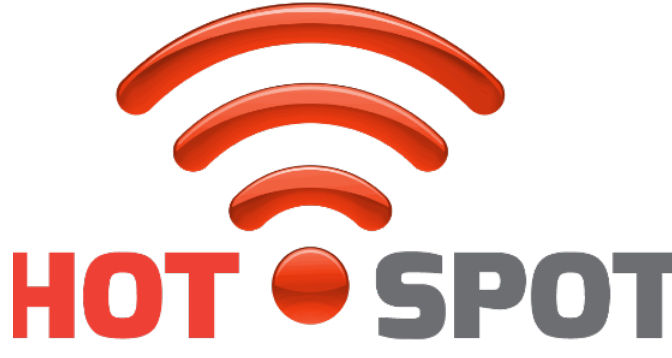

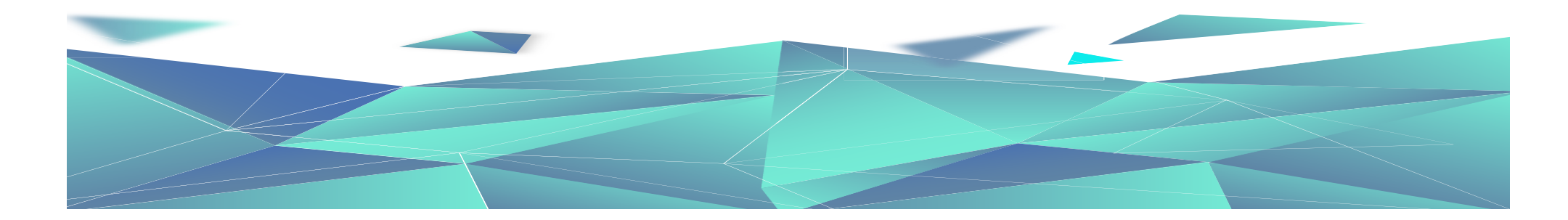

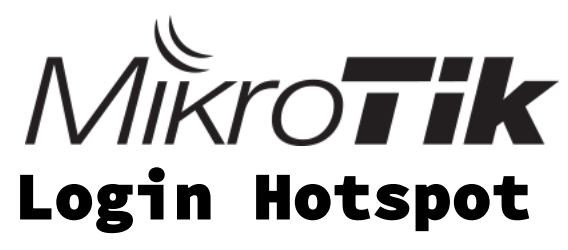

Gateway provides authentication for clients before access to public networks Commonly called "captive portal" can running in **wireless networks** or **wire networks even Virtual Interface** like VLAN, Virtual AP, Tunnel and etc.

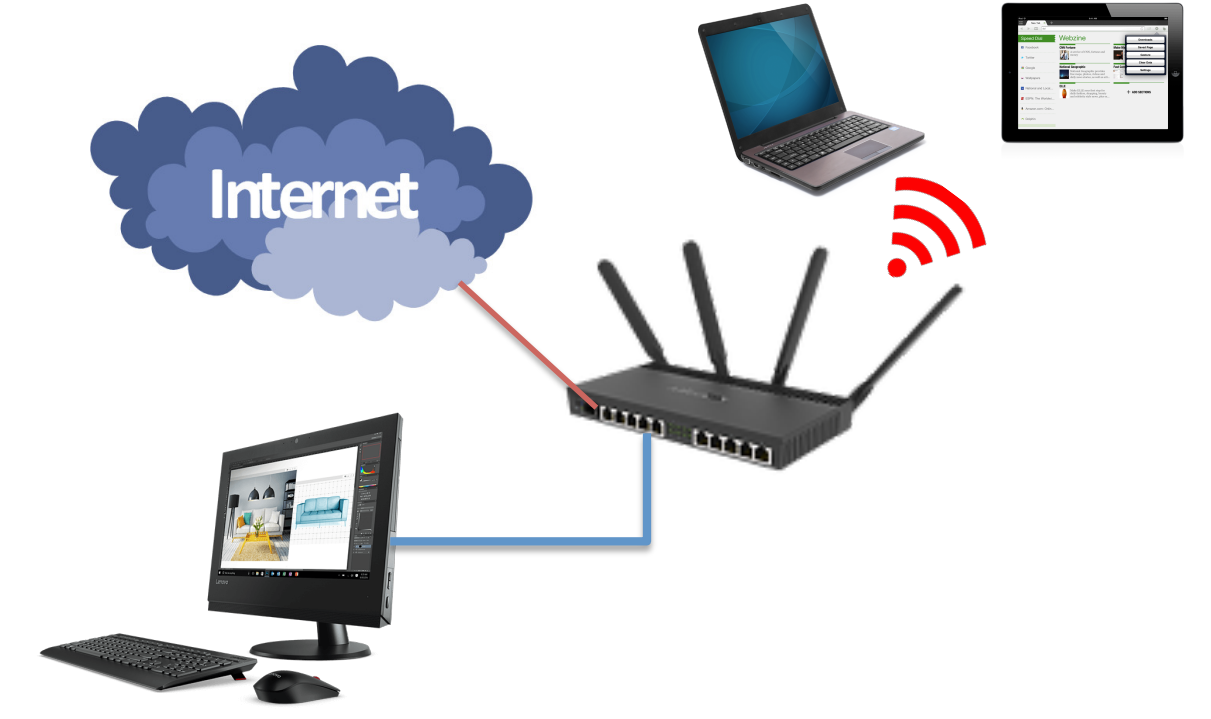

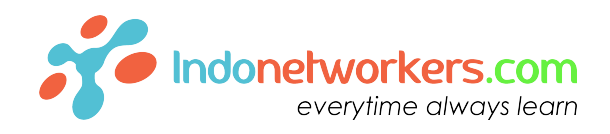

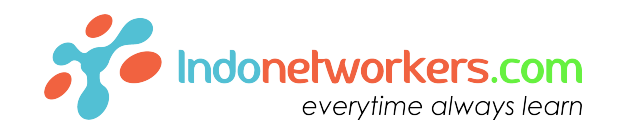

# Overview

- Plug-and-Play Internet Access
- Users authentication before access to the Internet
- Walled-garden to allow resources **without** authentication
- User Accounting
- Transparent **proxy**

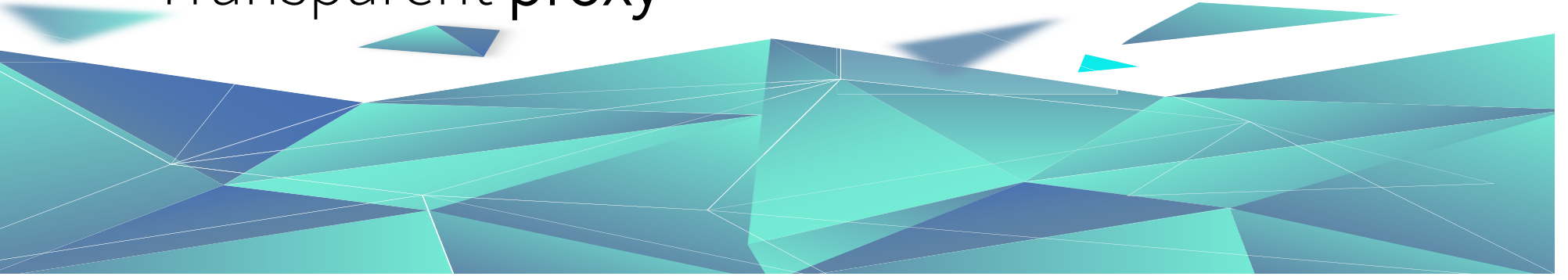

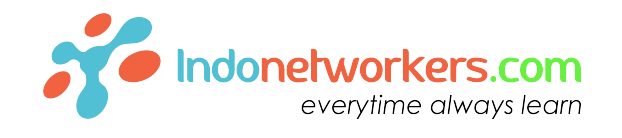

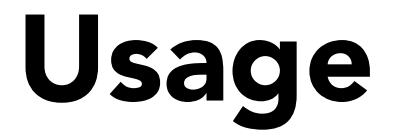

#### Airports

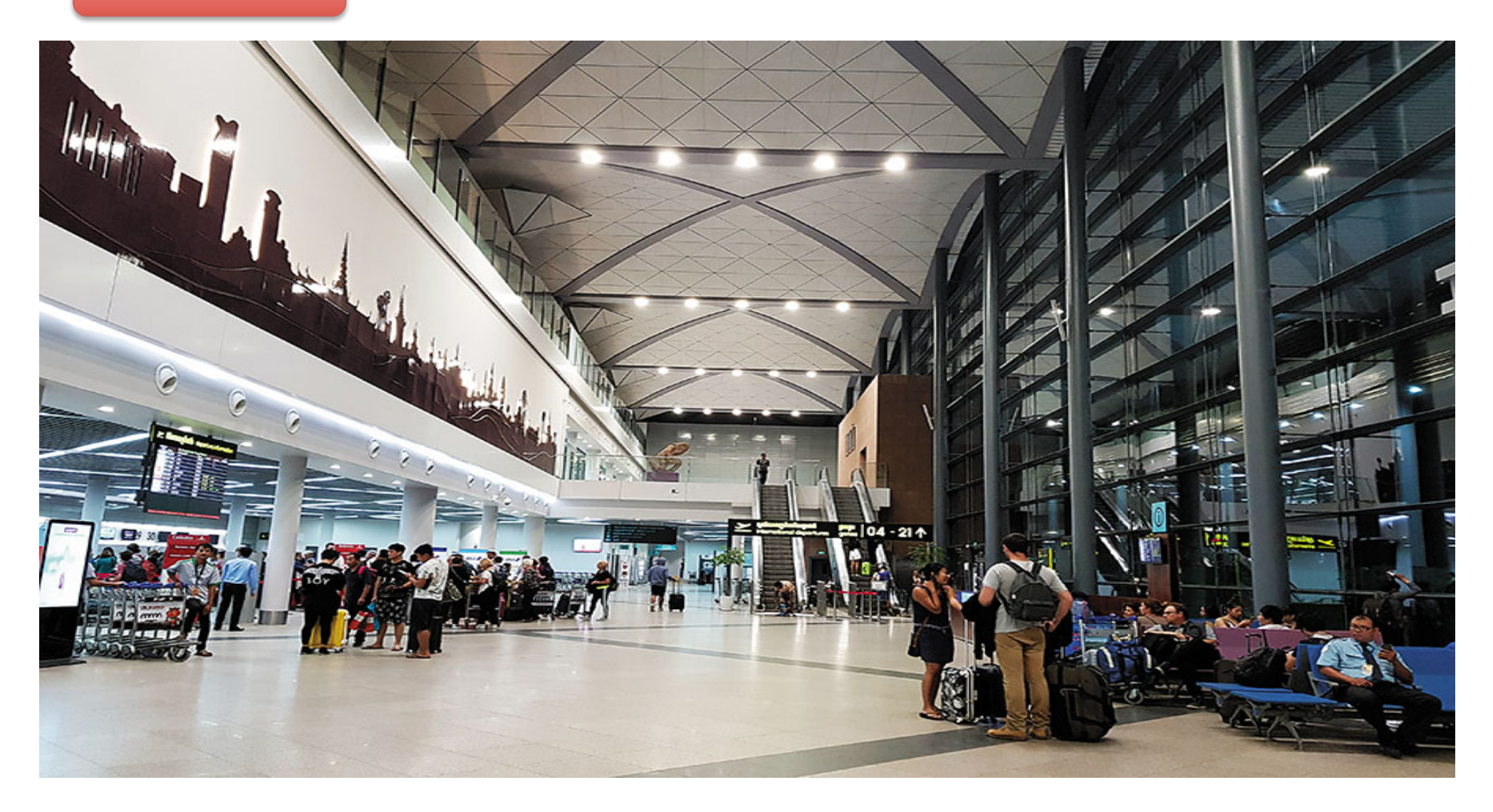

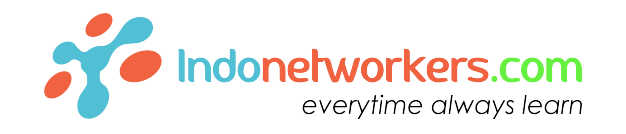

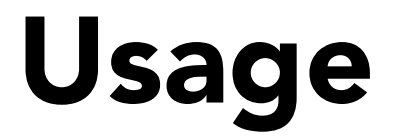

#### University / Campus

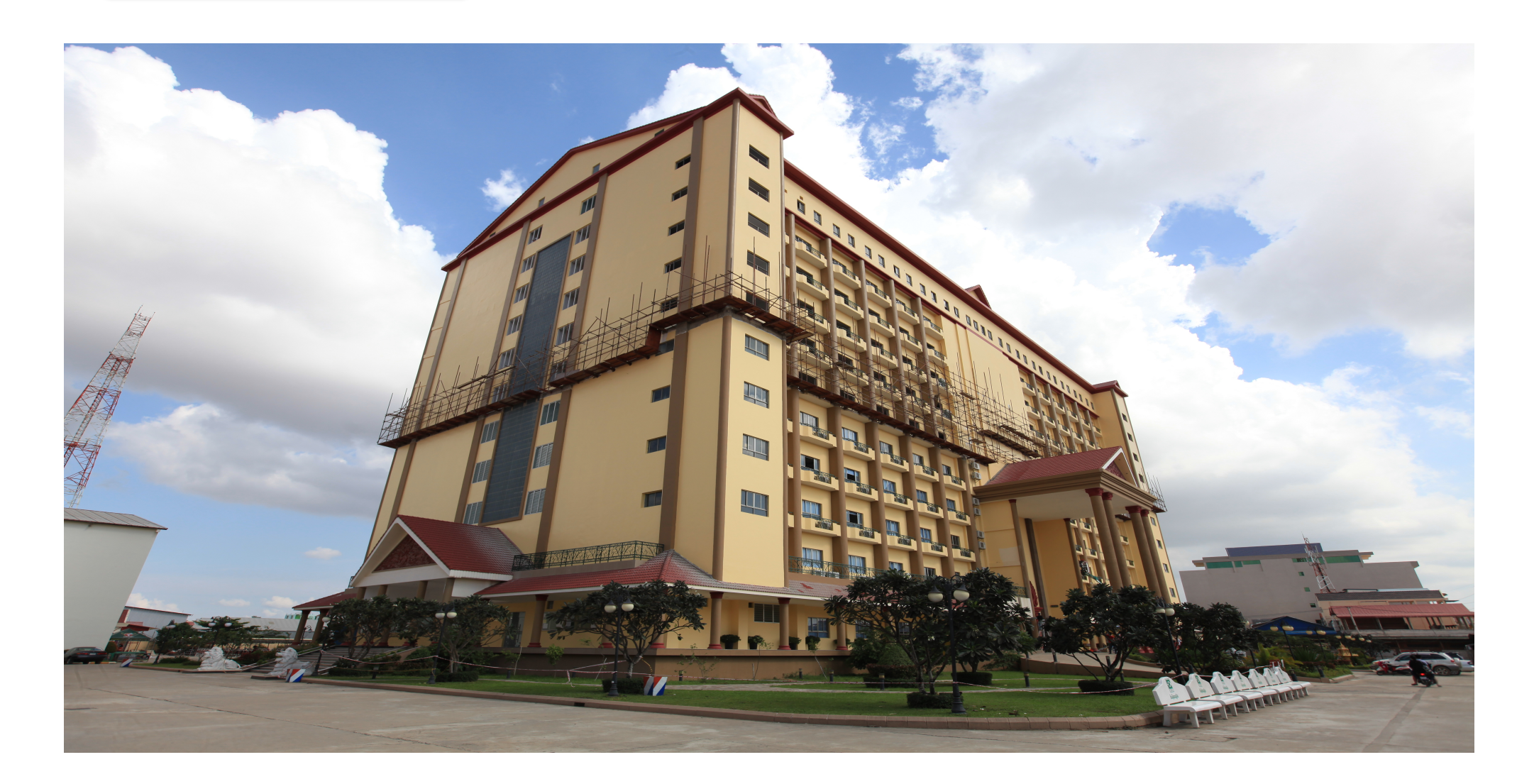

![](_page_25_Picture_0.jpeg)

Usage

**Student Dormitories / Leased Housing** 

![](_page_25_Picture_3.jpeg)

![](_page_26_Picture_0.jpeg)

![](_page_26_Picture_1.jpeg)

#### Restaurant or Café's

![](_page_26_Picture_3.jpeg)

# Usage

- Open Access Point
- Anywhere Authorization or Accounting are Required

# Operation

- User can use wrong network configuration settings, Hotspot server **translates them** to correct ones
- No Internet Available before Hotspot
   Authorization
- Exceptions are added to walled-garden and / ip hotspot ip-binding

![](_page_28_Picture_4.jpeg)

# Operation

- Enter username/password in Hotspot Login page to get the Internet (Authentication)
- Other login **methods** available
- Different **accounting** options
  - Measures the resources a user consumes during access

![](_page_29_Picture_5.jpeg)

# HotSpot Setup

![](_page_30_Picture_1.jpeg)

| ጊ <mark>ኛ</mark> Mesh | Accounting  | Hotspot |                 |         |               |             |                |
|-----------------------|-------------|---------|-----------------|---------|---------------|-------------|----------------|
| 👳 IP 🛛 🕨              | Addresses   | Servers | Server Profiles | Users   | User Profiles | Active      | Hosts          |
| ፻ IPv6 🕑              | Cloud       | + -     | X               | Re      | set HT 🗟 🌔    | Hotspot S   | etup           |
| 🖉 MPLS 🔰              | DHCP Client | Name    | . 1             | Interfa | ace           | Address F   | Pool Pr        |
| 🔀 Routing 🔰 🖹         | DHCP Relay  |         |                 |         | <b>*</b>      | Indonetwork | kers.com       |
| 🕃 System 🗅            | DHCP Server |         |                 |         | •             | everytime   | e always learn |
| 💭 Queues              | DNS         |         |                 |         |               |             |                |
| 📄 Files               | Firewall    |         |                 |         |               |             |                |
| 🖹 Log                 | Hotspot 2   |         |                 |         |               |             |                |
| A n t                 |             |         |                 |         |               |             |                |

#### Select IP → Hotspot → Hotspot Setup in WinBox or if with CLI/Terminal use command : /ip hotspot setup

![](_page_31_Picture_2.jpeg)

![](_page_32_Figure_0.jpeg)

### Select Interface then Click "Next"

| Hotspot Setup                                                |
|--------------------------------------------------------------|
| Set HotSpot address for interface                            |
| Local Address of Network: 10.5.50.1/24<br>Masguerade Network |
| Rack Next Cancel                                             |
|                                                              |
|                                                              |

- Set HotSpot Address, offered automatically, if no IP Address in interface for HotSpot, MikroTik RouterOS will be give 10.5.50.1/24
- Masquerade Network or not

| Hotspot Setup                                                            |                     |
|--------------------------------------------------------------------------|---------------------|
| Set pool for HotSpot addre                                               | esses               |
| Address Pool of Network:<br>Indonetworkers.com<br>everytime always learn | .5.50.2-10.5.50.254 |
| Back                                                                     | Next Cancel         |

• Address-range to use for clients

![](_page_35_Figure_0.jpeg)

• **SSL certificate**, used for HTTPS login

![](_page_36_Figure_0.jpeg)

• **SMTP Server** address, to redirect all HotSpot users to

![](_page_37_Figure_0.jpeg)

• **DNS Server** for HotSpot users, taken from /ip dns

![](_page_38_Figure_0.jpeg)

• HotSpot DNS name for access login page, FQDN required (www.example.com)

| Hotspot Setup                     | □<br>× |
|-----------------------------------|--------|
| Create local HotSpot user         |        |
| Name of Local HotSpot User: admir | 1      |
| Password for the User: admir      | 1      |
| Back Next                         | Cancel |
|                                   |        |

• Create first HotSpot **user** 

![](_page_40_Figure_0.jpeg)

#### HotSpot setup is **completed** successfully

| Hotspot                 |         |               |           |       |             |               |               |                        |
|-------------------------|---------|---------------|-----------|-------|-------------|---------------|---------------|------------------------|
| Servers Server Profiles | Users   | User Profiles | Active    | Hosts | IP Bindings | Service Ports | Walled Garden | Walled Garden IP List  |
| + - 🖉 💥 🍸               | Re      | set HTML      | Hotspot S | etup  |             |               |               | Find                   |
| Name 🗸                  | Interfa | ace           | Address I | Pool  | Profile     | Addresse      |               | <b>~</b>               |
| ( 🔞 hotspot 1           | ether1  |               | hs-pool-3 | )     | hsprof2     | 2             |               | -Indonetworkers.com    |
|                         |         |               |           |       |             |               |               | everytime always learn |
|                         |         |               |           |       |             |               |               |                        |
|                         |         |               |           |       |             |               |               |                        |
|                         |         |               |           |       |             |               |               |                        |
|                         |         |               |           |       |             |               |               |                        |
|                         |         |               |           |       |             |               |               |                        |
|                         |         |               |           |       |             |               |               |                        |
|                         |         |               |           |       |             |               |               |                        |
|                         |         |               |           |       |             |               |               |                        |
|                         |         |               |           |       |             |               |               |                        |
|                         |         |               |           |       |             |               |               |                        |
|                         |         |               |           |       |             |               |               |                        |
| 1 item                  |         |               |           |       |             |               |               |                        |

#### Check /ip hotspot menu

# HotSpot Default Login Page

![](_page_42_Picture_1.jpeg)

# HotSpot Custom Login Page

![](_page_43_Picture_1.jpeg)

### HotSpot Dynamic Rule

![](_page_44_Figure_1.jpeg)

| Leases | Options | Optic  | on Sets | Alert     | s        |              |       |  |
|--------|---------|--------|---------|-----------|----------|--------------|-------|--|
| 8 7    | DHCP    | Config | DHC     | IP Seti   | qu       |              |       |  |
| 🔺 Inte | rface   |        | Relay   | Le        | ase Time | Address Pool | Add A |  |
| ethe   | er1     |        | donetwo | orkers.   | 01:00:00 | hs-pool-3    | no    |  |
|        |         |        | everyt  | ime alway | rs learn |              |       |  |

### **DHCP Server**

![](_page_46_Picture_1.jpeg)

| Fire                                                            | vall   |             |            |               |              |         |             |             |         |        |            |         |
|-----------------------------------------------------------------|--------|-------------|------------|---------------|--------------|---------|-------------|-------------|---------|--------|------------|---------|
| Filb                                                            | er Ru  |             | Mangle Ra  | aw Service Po | rts Connecti | ons Ad  | dress Lists | Layer7 Prot | ocols   |        |            |         |
| 🕂 🖃 🖉 🕜 Reset Counters OO Reset All Counters indonetworkers.com |        |             |            |               |              |         |             |             |         |        |            |         |
| #                                                               |        | Action      | Chain      | Src. Address  | Dst. Address | Prot    | Src. Port   | Dst. Port   | In. Int | Out. I | Bytes      | Packets |
| 0                                                               | D      | 🔊 jump      | forward    |               |              |         |             |             |         |        | 174.2 KiB  | 2 629   |
| 1                                                               | D      | 🙉 jump      | forward    |               |              |         |             |             |         |        | 0 B        | 0       |
| 2                                                               | D      | 🔊 jump      | input      |               |              |         |             |             |         |        | 1918.8 KiB | 18 773  |
| 3                                                               | D      | 💢 drop      | input      |               |              | 6 (tcp) |             | 64872-6     |         |        | 0 B        | 0       |
| 4                                                               | D      | 🔊 jump      | hs-input   |               |              |         |             |             |         |        | 1918.8 KiB | 18 773  |
| 5                                                               | D      | vacc        | hs-input   |               |              | 17 (    |             | 64872       |         |        | 16.7 KiB   | 245     |
| 6                                                               | D      | 🗸 acc       | hs-input   |               |              | 6 (tcp) |             | 64872-6     |         |        | 1345.2 KiB | 10 845  |
| 7                                                               | D      | /2 jump     | hs-input   |               |              |         |             |             |         |        | 556.8 KiB  | 7 683   |
| 8                                                               | D      | 💢 reject    | hs-unauth  |               |              | 6 (tcp) |             |             |         |        | 132.4 KiB  | 2 118   |
| 9                                                               | D      | 💢 reject    | hs-unauth  |               |              |         |             |             |         |        | 598.6 KiB  | 8 194   |
| 10                                                              | D      | 💢 reject    | hs-unaut   |               |              |         |             |             |         |        | 0 B        | 0       |
| - ;                                                             | ;; pla | ice hotspot | rules here |               |              |         |             |             |         |        |            |         |
| 11                                                              | Х      | 🗬 pas       | unused-h   |               |              |         |             |             |         |        | 0 B        | 0       |

#### • /ip firewall filter print dynamic

#### Dynamic Firewall and NAT rules

| Firewal  | I             |               |               |              |         |               |            |         |        |           |         |      |
|----------|---------------|---------------|---------------|--------------|---------|---------------|------------|---------|--------|-----------|---------|------|
| Filter F |               | Mangle Ra     | aw Service Po | orts Connect | ions Ac | ldress Lists  | Layer7 Pro | tocols  |        |           |         |      |
| +        | - 🖉           |               | COD Rese      | t Counters   | 00 Rese | et All Counte | ers        | 5       | lndo   | networke  | rs.com  | Find |
| #        | Action        | Chain         | Src. Address  | Dst. Address | Prot    | Src. Port     | Dst. Port  | In. Int | Out. I | Bytes     | Packets |      |
| 0 D      | / jump        | dstnat        |               |              |         |               |            |         |        | 869.5 KiB | 12 345  |      |
| 1 D      | /2 jump       | hotspot       |               |              |         |               |            |         |        | 869.5 KiB | 12 345  |      |
| 2 D      | ≓∥ red…       | hotspot       |               |              | 17 (    |               | 53         |         |        | 16.6 KiB  | 243     |      |
| 3 D      | ≓∥ red…       | hotspot       |               |              | 6 (tcp) |               | 53         |         |        | 0 B       | 0       |      |
| 4 D      | ≓ll red…      | hotspot       |               |              | 6 (tcp) |               | 80         |         |        | 552 B     | 9       |      |
| 5 D      | ≓∥ red…       | hotspot       |               |              | 6 (tcp) |               | 443        |         |        | 0 B       | 0       |      |
| 6 D      | /2 jump       | hotspot       |               |              | 6 (tcp) |               |            |         |        | 246.7 KiB | 3 947   |      |
| 7 D      | / jump        | hotspot       |               |              | 6 (tcp) |               |            |         |        | 0 B       | 0       |      |
| 8 D      | ≓ll red…      | hs-unauth     |               |              | 6 (tcp) |               | 80         |         |        | 43.8 KiB  | 701     |      |
| 9 D      | ≓ll red…      | hs-unauth     |               |              | 6 (tcp) |               | 3128       |         |        | 0 B       | 0       |      |
| 10 D     | ≓ll red…      | hs-unauth     |               |              | 6 (tcp) |               | 8080       |         |        | 0 B       | 0       |      |
| 11 D     | ≓∥ red…       | hs-unauth     |               |              | 6 (tcp) |               | 443        |         |        | 72.0 KiB  | 1 152   |      |
| 12 D     | /2 jump       | hs-unauth     |               |              | 6 (tcp) |               | 25         |         |        | 0 B       | 0       |      |
| 13 D     | ≓ll red…      | hs-auth       |               |              | 6 (tcp) |               |            |         |        | 0 B       | 0       |      |
| 14 D     | / jump        | hs-auth       |               |              | 6 (tcp) |               | 25         |         |        | 0 B       | 0       |      |
| 333 F    | place hotspol | rules here    |               |              |         |               |            |         |        |           |         |      |
| 15 X     | 🗋 pas         | unused-h      |               |              |         |               |            |         |        | 0 B       | 0       |      |
| ))) T    | nasquerade    | hotspot netwo | ork           |              |         |               |            | -       |        |           |         |      |
| 16       | <b>≓∥</b> ma… | srcnat        | 10.5.50.0/24  |              |         |               |            |         |        | 56 B      | 1       |      |
| ;;; г    | nasquerade    | hotspot netwo | ork           |              |         |               |            |         |        |           |         |      |
| 17       | ≓∥ ma…        | srcnat        | 10.5.50.0/24  |              |         |               |            |         |        | 0 B       | 0       |      |

• /ip firewall nat print dynamic

Dynamic Firewall and NAT rules

## MikroTik Login HotSpot Featured

- 1. Bandwidth Limitation (Rate Limit or Quota)
- 2. HotSpot server login method
- 3. Exception or Bypass HotSpot connection
- 4. Custom Landing Pages
- 5. Advertisement System
- 6. Integrated with Social Media Login with API

#### Limit Bandwidth on MikroTik Hotspots is very necessary

Method of MikroTik Hotspot Bandwidth limitation is :

1. **built-in limiter** is the MikroTik Hotspot Limit Bandwidth method that uses a **rate-limit** parameter on the **hotspot servers profile** to protect the total traffic from a hotspot network while if you want a limit **per user** you can use the rate-limit in the **hotspot user profile**. Built-in Limitation is done automatically and easily but it is not possible to implement HTB.

### **Rate Limit on Profile Hotspot Server**

#### built-in limiter

Queue List

÷

#

27 D

28 D

Simple Queues

| 1                                                                     | Hotspot Server Profile <hsprof10></hsprof10> |         |
|-----------------------------------------------------------------------|----------------------------------------------|---------|
|                                                                       | General Login RADIUS                         | ОК      |
| uilt_in limiter                                                       | Name: hsprof10                               | Cancel  |
|                                                                       | Hotspot Address: 192.168.201.1               | Apply   |
|                                                                       | DNS Name: login-hs.com                       | Сору    |
|                                                                       | HTML Directory: hotspot-db                   | Remove  |
|                                                                       | HTML Directory Override:                     |         |
|                                                                       | Rate Limit (rx/tx): 3M/3M                    |         |
|                                                                       | HTTP Proxy:                                  |         |
| -                                                                     | HTTP Proxy Port: 0                           |         |
|                                                                       | SMTP Server:                                 |         |
|                                                                       |                                              |         |
| -+                                                                    |                                              |         |
|                                                                       |                                              |         |
| Queues Interface Queues Queue Tree Queue I                            | ypes                                         |         |
| 🖉 🖉 🍸 🛛 🕅 00 Reset Counters                                           | 00 Reset All Counters                        | Find    |
| Name Target                                                           | Upload Max Limit Download Max Limit Pag      | ke la 🔻 |
| 🖀 hs- <hs-ether3 ether3<="" th=""><th>2M 2M</th><th></th></hs-ether3> | 2M 2M                                        |         |
| Bhs- <hs-ether8 ether7<="" th=""><th>3M 3M</th><th></th></hs-ether8>  | 3M 3M                                        |         |
|                                                                       |                                              |         |

### **Rate Limit on Hotspots User Profile**

| Hotspot User Profile <de< th=""><th>fault&gt;</th><th></th><th></th><th></th><th></th><th>b.</th><th>.:!</th><th></th><th></th><th></th><th></th><th></th></de<> | fault>        |     |        |    |                 | b.    | .:!           |           |       |             |                  |   |
|----------------------------------------------------------------------------------------------------|---------------|-----|--------|----|-----------------|-------|---------------|-----------|-------|-------------|------------------|---|
| General Queue Scrip                                                                                                    | ots           |     | ОК     | 1  |                 | DL    | IIIT-IN       |           | Itel  | ſ           |                  |   |
| Name:                                                                                                    | default       |     | Cancel | Ir | Hotspot         |       |               |           |       |             |                  |   |
| Address Pool:                                                                                                    | none          | ₹   | Apply  | I  | Server Profiles | Users | User Profiles | Active    | Hosts | IP Bindings | Service Ports    | W |
| Session Timeout:                                                                                                    |               | ]•  | Сору   |    | + - 7           |       |               |           |       |             |                  |   |
| Idle Timeout:                                                                                                    | none          | ]▲  | Remove |    | Name            | ∆ S€  | ession Time   | Idle Time | out   | Shared U    | ete Limit (rx/tx | ) |
| Keepalive Timeout:                                                                                                    | 00:02:00      | •   |        | Ľ  | default         |       |               | _         | none  | 100 1       | .M/1M            |   |
| Status Autorefresh:                                                                                                    | 00:01:00      |     |        | E  |                 |       |               |           |       |             |                  |   |
| Shared Users:<br>Rate Limit (rx/tx):                                                                                                    | 1 00<br>1M/1M | ] ▲ |        |    |                 |       |               |           |       |             |                  |   |
|                                                                                                    |               |     |        |    |                 |       |               |           |       |             |                  |   |

| Queue List                                                                                                    |                  |             |             |                   |          |                  | × |
|----------------------------------------------------------------------------------------------------|------------------|-------------|-------------|-------------------|----------|------------------|---|
| Simple Queues                                                                                                    | Interface Queues | Queue Tree  | Queue Types |                   |          |                  |   |
| <b>4</b> - 🖉                                                                                                    | × @ 7            | 00 Reset Co | unters 00 R | eset All Counters |          | Find             |   |
| # Name                                                                                                    | Tarç             | jet         |             | Upload Max Limit  | Download | Max Limit Packet | - |
| 🜔 D 🚊 <hd< td=""><td>tspot-user1&gt; 192</td><td>.168.202.61</td><td></td><td>1M</td><td>1M</td><td></td><td>•</td></hd<> | tspot-user1> 192 | .168.202.61 |             | 1M                | 1M       |                  | • |
|                                                                                                    |                  |             |             | 11-144            | 1-144    |                  |   |

The Other Method of MikroTik Hotspot Bandwidth limitation is :

2. Custom limitation is the MikroTlk Hotspot Limit Bandwidth method that uses the Incoming-packet-mark and outgoing-packet-mark parameters In the user-profile. By using Custom Limitation you can implement HTB and make limitations based on more diverse connection criteria.

![](_page_53_Figure_3.jpeg)

| Bridge | e                              |                 |               |               |              |                   |                      |           |                         |            |               |
|--------|--------------------------------|-----------------|---------------|---------------|--------------|-------------------|----------------------|-----------|-------------------------|------------|---------------|
| Bridg  | ge Ports                       | VLANs P         | MSTIs P       | ort MST Over  | rrides Fil   | ters NA           | T Hosts              | MDB       |                         |            |               |
| 4      | - /                            | × £             | 7             | Settings      |              |                   |                      |           |                         |            |               |
|        | Name                           | Δ               | Туре          |               | L2 MTU       | J Tx              |                      | ∆ R>      | <                       |            |               |
| R      | <b>1</b> <sup>±</sup> tbridge1 |                 | Bridge        |               | 15           | 98                |                      | 776 bps   | 14.0                    | kbps       |               |
|        | Bridge<br>Bridge               | Ports VLA       | Ns MSTI       | s Port MST Ov | errides Fill | ters NAT          | Hosts MD             | ıΒ        | 2                       |            |               |
|        |                                |                 |               | U<br>Bridge   | Horizo       | n Trusted         | Priority (           | Path Cost | Role                    | Root Pat   |               |
|        | 1 H                            | 4thether2       |               | bridge1       | 1101120      | no                | 80                   | ) 10      | designated port         | Koocraciii |               |
|        | 0                              | <b>⊈</b> ‡wlan1 |               | bridge1       |              | no                | 80                   | ) 10      | designated port         |            |               |
|        |                                |                 | Hotsp<br>Serv | vers Server   | Profiles     | Users Us<br>Reset | ser Profiles<br>HTML | Active    | Hosts IP Bindir<br>etup | 3 ce F     | Ports<br>Find |
|        |                                |                 |               | Name          | ~            | bridge1           |                      | hs-pool-4 | bsprof1                 | Addres     | 2             |
|        |                                |                 |               |               |              |                   |                      |           |                         |            |               |

| Hotspot User Profile <pr< th=""><th>remium&gt;</th><th>×</th><th></th><th></th><th></th></pr<> | remium>                     | ×             |                     |                   |                     |
|------------------------------------------------------------------------------------------------|-----------------------------|---------------|---------------------|-------------------|---------------------|
| General Queue Adv                                                                              | vertise Scripts             | ОК            |                     | -                 | Case St             |
| Name:                                                                                          | premium                     | Cancel        |                     |                   |                     |
| ress Pool:                                                                                     | none                        | Apply         |                     |                   | Bandwic             |
| sion Timeout:                                                                                  | ▼                           | Сору          |                     |                   |                     |
| Idle Timeout:                                                                                  | none 두 🔺                    | Remove        |                     |                   |                     |
| Keepalive Timeout:                                                                             | 00:02:00                    |               |                     |                   |                     |
| Status Autorefresh:                                                                            | 00:01:00                    |               |                     | New Hotspot Use   | er                  |
| Shaved Users                                                                                   | 10                          |               |                     | General Limits    | Statistics          |
| Dista Limit (w/by)                                                                             |                             |               |                     | Server:           | all                 |
| Race Limic (rx)(x):                                                                            | ·                           |               |                     | Name              | teddy               |
|                                                                                                | Add MAC Cookie              |               |                     | Descuel           | toddy               |
| MAC Cookie Timeout:                                                                            | 3d 00:00:00                 |               |                     | Password:         | teddy               |
| Address List:                                                                                  | \$                          |               |                     | Address:          |                     |
| Incoming Filter:                                                                               | ▼                           |               |                     | MAC Address:      |                     |
| Outgoing Filter:                                                                               | ▼                           |               |                     | Profile:          | premium             |
| Incoming Packet Mark                                                                           | premium-incoming-packet     |               |                     | <b>D</b>          |                     |
| Outgoing Packet Mark:                                                                          | premium-outgoing-packet     |               |                     | Routes:           |                     |
| odegoing racioe mana                                                                           | promisin outgoing pacific 1 |               |                     | Email:            | L                   |
| Open Status Page:                                                                              | always 🔻                    |               |                     |                   |                     |
|                                                                                                | Transparent Proxy           |               |                     | enabled J         |                     |
| 1.4.5                                                                                          |                             |               | l l                 | enabled           |                     |
| default                                                                                        |                             |               |                     |                   |                     |
| Fir                                                                                            | ewall                       |               |                     |                   |                     |
| Fi                                                                                             | ilter Rules NAT Mangle Raw  | Service Ports | Connections Address | Lists Layer7 Prot | ocols               |
| -                                                                                              |                             | 00 Reset Cour | iters 00 Reset All  | Counters          |                     |
| *                                                                                              | # Action Cl                 | hain Src. A   | ddress Dst. Address | Prot Src. Port    | Dst. Port In. Int C |
|                                                                                                | 0 D 🥒 mark packet ho        | otspot 10.5.5 | 50.251              |                   |                     |
|                                                                                                | 1 D / mark packet ho        | otspot        | 10.5.50.251         |                   |                     |
|                                                                                                | 2 D / mark packet ht        | otspot 10.5.5 | 10.5.50.254         |                   |                     |
|                                                                                                | S D 🖉 mark packet 🛛 🗖 🖉     | ocspoc        | 10.5.50.254         |                   |                     |

# tudy – dth Limitation

0 B

0

| 1         |              |                | New Ho   | stspot Use  | r          |         |        |       |               | J  |
|-----------|--------------|----------------|----------|-------------|------------|---------|--------|-------|---------------|----|
| _         |              |                | Gener    | al Limits   | Statistics |         |        |       | ОК            |    |
| ,         |              |                |          | Server:     | all        |         | ₹      |       | Cancel        |    |
|           |              |                |          | Name:       | teddy      |         |        | ]     | Apply         |    |
|           |              |                | Pa       | issword:    | teddy      |         |        | ]     | Disable       |    |
| :         |              |                | A        | Address:    |            |         | •      |       | Comment       |    |
|           |              |                | MAC A    | Address:    |            |         | •      |       | Сору          |    |
|           |              |                |          | Profile:    | premium    |         | Ŧ      |       | Remove        |    |
|           |              |                |          | Routes:     |            |         | •      | Re    | set Counters  | ;  |
|           |              |                |          | Email:      |            |         | •      | Rese  | t All Counter | rs |
|           |              | ŕ              |          | 5           |            |         |        |       |               |    |
|           | - 1          | ļ              | enabled  |             |            |         | _      | -     |               |    |
|           | _            |                |          |             |            |         |        |       |               |    |
|           |              |                |          |             |            |         |        |       |               |    |
| Service P | orts Connect | ions Address   | Lists L  | ayer7 Proto | ocols      |         |        |       |               |    |
| 00 Rese   | et Counters  | 00 Reset All C | Iounters |             |            |         |        |       |               |    |
| hain      | Src. Address | Dst. Address   | Prot     | Src. Port   | Dst. Port  | In. Int | Out. I | Bytes | Packets       |    |
| otspot    | 10.5.50.251  |                |          |             |            |         |        | 0 B   | 0             |    |
| otspot    |              | 10.5.50.251    |          |             |            |         |        | 0 B   | 0             |    |
| otspot    | 10.5.50.254  |                |          |             |            |         |        | 0 B   | 0             |    |

![](_page_56_Figure_1.jpeg)

![](_page_56_Picture_2.jpeg)

![](_page_57_Picture_1.jpeg)

| Firev | vall                                              |        |        |     |            |              |        |         |         |              |           |         |         |           |         |
|-------|---------------------------------------------------|--------|--------|-----|------------|--------------|--------|---------|---------|--------------|-----------|---------|---------|-----------|---------|
| Filte | er Rule                                           | es NAT | Mangle | Raw | Service P  | orts Connec  | tions  | Address | Lists l | Layer7 Proto | cols      |         |         |           |         |
| ÷     | 🕂 🗕 🖌 🖾 🏹 OO Reset Counters OO Reset All Counters |        |        |     |            |              |        |         |         |              |           |         |         |           |         |
| #     |                                                   | Action |        | (   | Ihain      | Src. Address | ; Dst. | Address | Prot    | Src. Port    | Dst. Port | In. Int | Out. I  | Bytes     | Packets |
| 0     |                                                   | 🔊 jump |        | F   | rerouting  |              |        |         |         |              |           | bridge1 |         | 375.4 MiB | 478 115 |
| 1     |                                                   | 🔊 jump |        | F   | ostrouting |              |        |         |         |              |           |         | bridge1 | 274.1 MiB | 351 879 |

#### /ip firewall mangle

add action=jump chain=prerouting in-interface=bridgel jump-target=hotspot
add action=jump chain=postrouting jump-target=hotspot out-interface=bridgel

![](_page_57_Figure_5.jpeg)

| Queue <upload></upload> |              |                    | Queue <download></download> |                    |
|-------------------------|--------------|--------------------|-----------------------------|--------------------|
| General Statistic       | IS           | ОК                 | General Statistics          | ОК                 |
| Name:                   | UPLOAD       | Cancel             | Name: DOWNLOAD              | Cancel             |
| Parent:                 | global 🗧     | Apply              | Parent: global 🔻            | Apply              |
| Packet Marks:           | <b></b>      | Disable            | Packet Marks:               | Disable            |
| Queue Type:             | default 🗧    | Comment            | Queue Type: default 🔻       | Comment            |
| Priority:               | 8            | Сору               | Priority: 8                 | Сору               |
| Bucket Size:            | 0.100        | Remove             | Bucket Size: 0.100          | Remove             |
| Limit At:               | ▼ bits/s     | Reset Counters     | Limit At: 🗾 🔻 bits/s        | Reset Counters     |
| Max Limit:              | 50M   bits/s | Reset All Counters | Max Limit: 50M 🔺 bits/s     | Reset All Counters |
| Burst Limit:            | ▼ bits/s     |                    | Burst Limit: 📃 🔻 bits/s     |                    |
| Burst Threshold:        | ▼ bits/s     |                    | Burst Threshold: 📃 🔻 bits/s |                    |
| Burst Time:             | <b>▼</b> s   | 7                  | Burst Time: 🗾 🔻 s           | 8                  |
| enabled                 |              |                    | enabled                     |                    |

| New Queue         |                             |                    | Queue <download-premium-user></download-premium-user> |                    |
|-------------------|-----------------------------|--------------------|-------------------------------------------------------|--------------------|
| General Statistic | CS                          | ОК                 | General Statistics                                    | ОК                 |
| Name:             | Upload-Premium-user         | Cancel             | Name: Download-Premium-user                           | Cancel             |
| Parent:           | UPLOAD Ŧ                    | Apply              | Parent: DOWNLOAD                                      | Apply              |
| Packet Marks:     | premium-incoming-packet 🔻 🗢 | Disable            | Packet Marks: premium-outgoing-packet 🔻 🜩             | Disable            |
| Queue Type:       | default 🗧                   | Comment            | Queue Type: default 🗧                                 | Comment            |
| Priority:         | 8                           | Сору               | Priority: 8                                           | Сору               |
| Bucket Size:      | 0.100                       | Remove             | Bucket Size: 0.100                                    | Remove             |
| Limit At:         | ▼ bits/s                    | Reset Counters     | Limit At: 🗾 🔻 bits/s                                  | Reset Counters     |
| Max Limit:        | 10M hits/s                  | Reset All Counters | Max Limit: 5M 🔺 bits/s                                | Reset All Counters |
| Burst Limit:      | 💌 bits/s                    |                    | Burst Limit: 📉 🔻 bits/s                               |                    |
| Burst Threshold:  | ▼ bits/s                    |                    | Burst Threshold: 🗾 🔻 bits/s                           |                    |
| Burst Time:       | ▼ _ s                       | 9                  | Burst Time: 📉 🔻 s                                     | 10                 |
| enabled           |                             |                    | enabled                                               |                    |

### **Result– Bandwidth Limitation**

| Queue List                                   |                |                           |            |           |           |         |         |      |
|----------------------------------------------|----------------|---------------------------|------------|-----------|-----------|---------|---------|------|
| Simple Queues Interface Queues               | Queue Tree Qu  | ueue Types                |            |           |           |         |         |      |
| + - 🗸 🕾 🍸                                    | 00 Reset Count | ers 00 Reset All Counter  | s          |           |           |         |         | Find |
| Name                                         | 🛆 Parent       | Packet Marks              | Limit At ( | Max Limit | Avg. Rate | Bytes   | Packets | ▼    |
|                                              | global         |                           |            | 50M       | 229.7 k   | 231.2   | 287 811 |      |
| 🗟 Download-Premium-user                      | DOWNLOAD       | premium-outgoing-packet   |            | 5M        | 229.7 k   | 231.2   | 287 774 |      |
| 🔒 UPLOAD                                     | global         |                           |            | 50M       | 10.0 Mbps | 206.0   | 537 702 |      |
| 🚊 Upload-Premium-user                        | UPLOAD         | premium-incoming-packet   |            | 10M       | 10.0 Mbps | 204.9   | 536 849 |      |
|                                              |                |                           |            |           |           |         |         |      |
| Queue List<br>Simple Queues Interface Queues | Oueue Tree     |                           |            |           |           |         |         |      |
|                                              | 00 Reset Coun  | ters 00 Reset All Counter | 'S         |           |           |         |         | Find |
| Name                                         | 🛆 Parent       | Packet Marks              | Limit At ( | Max Limit | Avg. Rate | Bytes   | Packets | -    |
| B DOWNLOAD                                   | global         |                           |            | 50M       | 5.0 Mbps  | ; 210.3 | 268 581 |      |
| 📃 🚊 Download-Premium-user                    | DOWNLOAD       | premium-outgoing-packet   |            | 5M        | 5.0 Mbps  | 210.3   | 268 551 |      |
| 🚊 UPLOAD                                     | global         |                           |            | 50M       | 174.2 k   | 194.9   | 514 856 | ]    |
| 📃 💷 Upload-Premium-user                      | UPLOAD         | premium-incoming-packet   |            | 10M       | 120.5 k   | 194.9   | 514 474 |      |
|                                              |                |                           |            |           |           |         |         |      |

### **Result– Bandwidth Limitation**

 PING ms 25
 DOWNLOAD Mbps 4.85
 9.67
 9.67

Testing result with just 1 user active, will be Shared bandwidth if more than 1 user active

### **Result– Bandwidth Limitation**

![](_page_62_Figure_1.jpeg)

![](_page_63_Picture_0.jpeg)

- If Hotspot on Bridge, configure server on bridge interface not on the bridge port
- 2. Make correct **DNS name** for HotSpot server
- 3. arp=enabled for the interface

![](_page_63_Picture_4.jpeg)

# Get Presentation material and source code in : https://github.com/teddyyuliswar/

![](_page_64_Picture_1.jpeg)

#### Email : teddy@cit.co.id